# QSAR TOOLBOX

The OECD QSAR Toolbox for Grouping Chemicals into Categories

# OECD QSAR Toolbox v.3.4

Step-by-step example of how to build and evaluate a category based on mechanism of action with protein and DNA binding

- Background
- Objectives
- Specific Aims
- The exercise
- Workflow of the exercise
- Save the prediction result

### Background

- This is a step-by-step presentation designed to take you through the workflow of the Toolbox in building a category and then performing a preliminary evaluation of the category.
- By now you are have experience in using the Toolbox so there will be multiple key strokes between screen shots.

- Background
- Objectives
- Specific Aims
- The exercise
- Workflow of the exercise
- Save the prediction result

## **Objectives**

- This presentation demonstrates:
- Identifying chemicals which could be grouped into a category.
- Conducting a preliminary evaluation of the category.

- Background
- Objectives
- Specific Aims
- The exercise
- Workflow of the exercise
- Save the prediction result

#### **Specific Aims**

- To examine the workflow of building a category.
- To introduce the user to new functionalities within selected modules.
- To explain the rationale behind each step of the exercise.
- To demonstrate with a practical example how to use the Toolbox to build a category according to the OECD Guidance on Grouping of Chemicals.

- Background
- Objectives
- Specific Aims
- The exercise
- Workflow of the exercise
- Save the prediction result

#### Exercise

- In this exercise we will build a category around the target chemical 3-mercapto-propionic butyl ester.
- We will performed this by first categorizing using Protein binding by OASIS v1.4 and subsequently subcategorize using EcoSAR classification.
- We will perform a preliminary evaluation of the final category for Ames mutagenicity and skin sensitization.
- The predictions will be made by "read-across" analysis.

#### Exercise

## Side-Bar: Developing a Category Based on Mechanism of Action

- First identify the mechanism and mode of action of a representative member of the category, by profiling the chemical.
- If a specific mechanism or mode is identified, then it is recommended to base the category definition on this mechanism or mode.
- Other members of the category can be found by searching for chemicals which have the same mechanism or mode of action.
- The search results can then be refined by eliminating chemicals which are structurally dissimilar.

#### Exercise

## Side-Bar: Developing a Category Based on Mechanism of Action

- If <u>no</u> specific mechanism or mode of action is identified for a representative member of the category, then it is recommended to base the category definition on close structural similarity.
- In this case members of the category can be found by searching for chemicals which are structurally similar to the target chemical.
- The search results can then be refined by eliminating those chemicals which have specific mechanisms or modes of action.

- Background
- Objectives
- Specific Aims
- The exercise

#### • Workflow of the exercise

• Save the prediction result

## **Workflow of the exercise**

- The Toolbox has six modules which are used in a sequential workflow:
  - Chemical Input
  - Profiling
  - Endpoint
  - Category Definition
  - Data Gap Filling
  - Report

- Background
- Objectives
- Specific Aims
- The exercise
- Workflow of the exercise
  - Chemical Input

#### **Chemical Input** Overview

- This module provides the user with several means of entering the chemical of interest or the target chemical.
- Since all subsequent functions are based on chemical structure, the goal here is to make sure the molecular structure assigned to the target chemical is the correct one.

## **Chemical Input** Ways of entering chemicals

- Remember there are several ways to enter a target chemical and the most often used are:
  - -CAS#,
  - -SMILES (simplified molecular information line entry system) notation, and
  - -Drawing the structure.
- Click on CAS #
- Enter 16215-21-7.
- Click Search. (see next screen shot).

## **Chemical Input** Input target chemical by CAS#

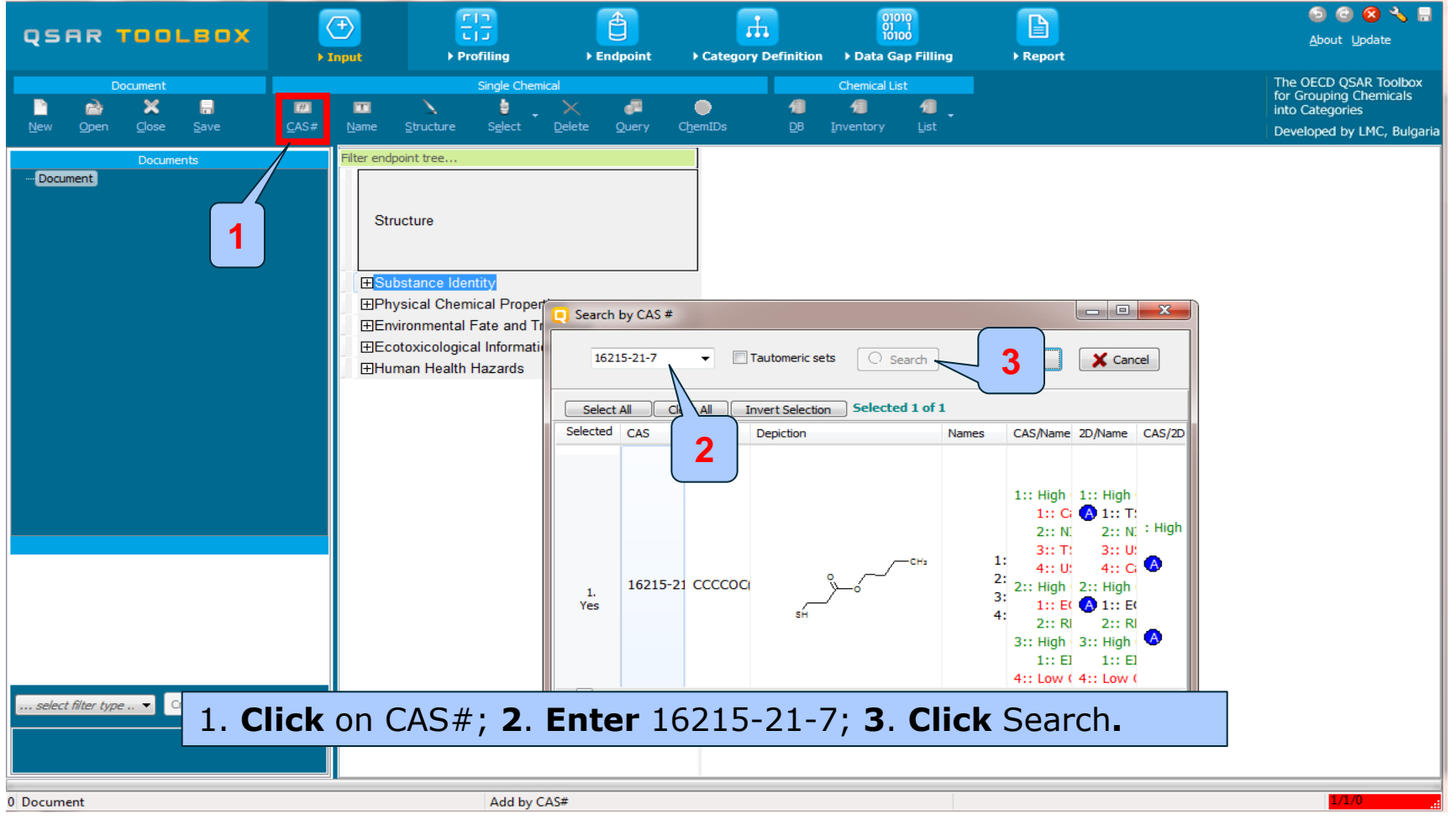

## **Chemical Input** Target chemical identity

The Toolbox now searches the Toolbox databases and inventories for the presence of the chemical with structure related to the current CAS #. It is displayed as a 2D image.

| Search by CAS #                                       |                 |                                      |                                                                                                    |                                                                                                    |                                                                                                    |  |  |  |  |  |  |
|-------------------------------------------------------|-----------------|--------------------------------------|----------------------------------------------------------------------------------------------------|----------------------------------------------------------------------------------------------------|----------------------------------------------------------------------------------------------------|--|--|--|--|--|--|
| 16215-21-7 ▼                                          | is 🔘 Search     |                                      | 1                                                                                                    | 🗸 ок                                                                                                    | X Cancel                                                                                                    |  |  |  |  |  |  |
| Select All Clear All Invert Selection Selected 1 of 1 |                 |                                      |                                                                                                    |                                                                                                    |                                                                                                    |  |  |  |  |  |  |
| Selected CAS Smiles                                   | Depiction       | Names                                | CAS/Name                                                                                                    | 2D/Name                                                                                                    | CAS/2D                                                                                                    |  |  |  |  |  |  |
| 1. Click OK                                           | сн <sub>3</sub> | 1: pro<br>2: but<br>3: but<br>4: pro | 1:: High Qua<br>1:: Canac<br>2:: NICN/<br>3:: TSCA<br>4:: US HF<br>2:: High Qua<br>1:: ECHA<br>2:: REACI<br>3:: High Qua<br>1:: EINEC<br>4:: Low Qual<br>1:: US HF | 1:: High Qua<br>A 1:: TSCA<br>2:: NICNA<br>3:: US HF<br>4:: Canac<br>2:: High Qua<br>A 1:: ECHA<br>2:: REACI<br>3:: High Qua<br>1:: EINEC<br>4:: Low Qual<br>1:: US HF | : High Quality<br>1:: Canada<br>2:: ECHA PR<br>3:: EINECS<br>4:: NICNAS<br>5:: REACH E<br>6:: TSCA<br>7:: US HPV |  |  |  |  |  |  |

In case a structure has several CAS numbers or a structure could be related to more than one substance (e.g. in the case of compounds), more than one chemical identity could be retrieved. In this case the user can decide which substance is to be retained for the subsequent workflow.

## **Chemical Input** Target chemical identity

- You have now selected your target chemical and have its structure.
- Remember from here on the workflow will be based on the structure coded in SMILES.
- Click on the box next to "Substance Identity"; this displays the chemical identification information. (see next screen shot).

### **Chemical Input** Target chemical identity

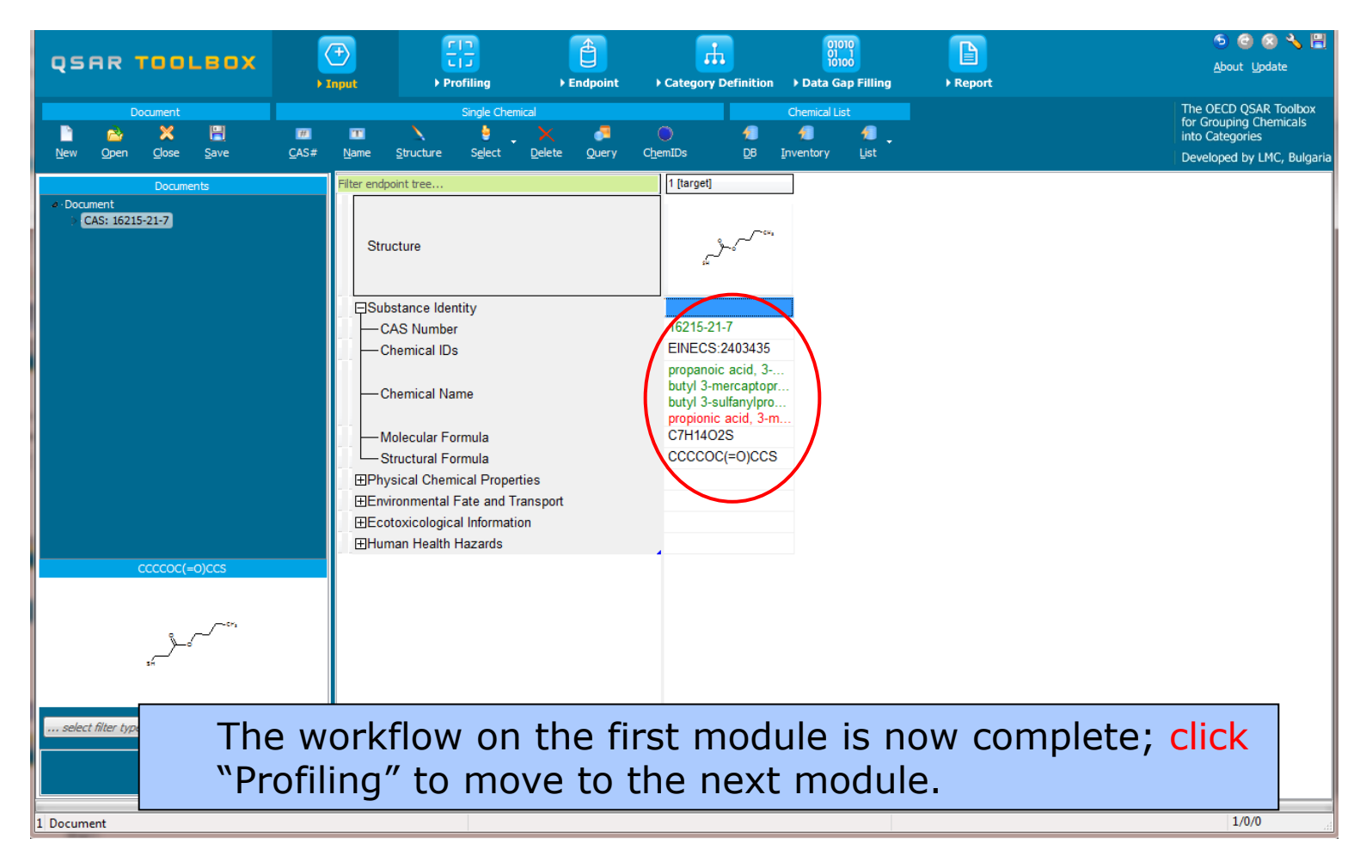

- Background
- Objectives
- Specific Aims
- The exercise

#### Workflow of the exercise

- Chemical Input
- Profiling

## **Profiling** Overview

- As your remember "Profiling" refers to the process of retrieving information on the target compound, other than fate and toxicity data.
- Key available information includes likely mechanism(s) of action.
- Background information on a profiler can be viewed by highlighting a profiler and clicking on "View".

- The outcome of the profiling determines the most appropriate way to search for analogues (detailed information in Manual for getting started (Chapter 4) <u>http://www.oecd.org/dataoecd/58/56/46210452.pdf</u>
- Table 4-1 in chapter 4 (Manual for getting started) lists a selection of profilers and their relevance for different endpoints of regulatory relevance.
- For this example the following mechanistic and endpoint specific profiling methods should be selected :
  - Protein binding by OASIS v1.4 mechanistic grouping
  - Protein binding by OECD mechanistic grouping
  - Protein binding alerts for Chromosomal aberration by OASIS v.1.2 endpoint specific
  - Protein binding alerts for skin sensitization by OASIS v1.4 endpoint specific etc.

# Profiling

#### Profiling the target chemical (continued)

- US-EPA New Chemical Categories predefined
- DNA binding by OASIS v.1.4 mechanistic grouping
- DNA binding by OECD mechanistic grouping
- Superfragments mechanistic grouping
- DNA alerts for AMES by OASIS v.1.4 endpoint specific
- DNA alerts for CA and MNT by OASIS v.1.1 endpoint specific
- Aquatic toxicity classification by ECOSAR endpoint specific
- Superfragments mechanistic grouping
- Organic functional groups empiric
- Organic functional groups(nested) empiric

|                                              |                              | <b>ED</b>                       |          |                                              | 2                                           | 01010                          |        |                    |  | 5 🕲 8 🔧 🗒                                                                                        |  |  |
|----------------------------------------------|------------------------------|---------------------------------|----------|----------------------------------------------|---------------------------------------------|--------------------------------|--------|--------------------|--|--------------------------------------------------------------------------------------------------|--|--|
| QSAR TOOLBOX                                 |                              |                                 |          |                                              | <b></b>                                     | 10100                          |        |                    |  | About Update                                                                                     |  |  |
|                                              | ▶ Input                      | Profiling                       | Endpoint | ♦ Catego                                     | ry Definition                               | Data Gap Filling               | Report |                    |  |                                                                                                  |  |  |
| Profiling Profiling Schemes                  |                              |                                 |          |                                              |                                             |                                |        |                    |  | The OECD QSAR Toolbox<br>for Grouping Chemicals<br>into Categories<br>Developed by LMC, Bulgaria |  |  |
|                                              | Des Cline and the de         |                                 |          | Eilter e                                     | andpoint tree                               |                                |        | 1 [tarnet]         |  |                                                                                                  |  |  |
|                                              | Profiling methods            |                                 |          | Filtere                                      | nupoint tree                                |                                |        | [ [target]         |  |                                                                                                  |  |  |
| Select All Unselect All Invert               | About                        |                                 |          |                                              |                                             |                                |        |                    |  |                                                                                                  |  |  |
| Y Pr. d. fined                               |                              |                                 |          | ^                                            |                                             |                                |        |                    |  |                                                                                                  |  |  |
| Database Affiliation                         |                              |                                 |          |                                              | Structure                                   |                                |        | ~~                 |  |                                                                                                  |  |  |
| <ul> <li>Inventory Affiliation</li> </ul>    |                              |                                 |          |                                              |                                             |                                |        | s4                 |  |                                                                                                  |  |  |
| C ECD HPV Chemical Categories                |                              |                                 |          |                                              |                                             |                                |        |                    |  |                                                                                                  |  |  |
| S ostance I yes                              |                              |                                 |          | Ē                                            | Substance Ide                               | entity                         |        |                    |  |                                                                                                  |  |  |
| Seperal Mechania                             |                              |                                 |          |                                              |                                             | i i D i i                      |        |                    |  |                                                                                                  |  |  |
| Bidea BioH( win)                             |                              |                                 |          | Ξ                                            | Physical Che                                | mical Properties               |        |                    |  |                                                                                                  |  |  |
|                                              |                              |                                 |          | ١                                            | Environmenta                                | I Fate and Transport           |        |                    |  |                                                                                                  |  |  |
| Bio leg probability (Biowin 1)               |                              |                                 |          | ١                                            | Ecotoxicologi                               | cal Information                |        |                    |  |                                                                                                  |  |  |
| Bio leg probability (Biowin 2)               |                              |                                 |          | Π                                            | -<br>Human Health                           | h Hazards                      |        |                    |  |                                                                                                  |  |  |
| Bio eg probability (Biowin 5)                |                              |                                 |          |                                              | Drofilo                                     |                                |        | *                  |  |                                                                                                  |  |  |
| Bio <mark>c</mark> eg probability (Biowin 6) |                              |                                 |          | Τ.                                           |                                             |                                |        |                    |  |                                                                                                  |  |  |
| Bioceg probability (Biowin 7)                |                              |                                 |          | н                                            | Predefined                                  |                                |        |                    |  |                                                                                                  |  |  |
| Bioceg ultimate (Biowin 3)                   | Bior egultimate (Biowin 3)   |                                 |          |                                              |                                             | US-EPA New Chemical Categories |        |                    |  |                                                                                                  |  |  |
| ·····································        |                              |                                 |          |                                              | Thiols (Acute toxicity)                     |                                |        |                    |  |                                                                                                  |  |  |
| DN/ binding by OECD                          |                              |                                 |          | н                                            | ⊟General Me                                 | echanistic                     |        |                    |  |                                                                                                  |  |  |
| DPF A Cysteine peptide depletion             |                              |                                 |          |                                              |                                             |                                |        | Radical            |  |                                                                                                  |  |  |
| DPF A Lysine peptide depletion               |                              |                                 |          |                                              | DNA binding by OASIS v.1.4                  |                                |        | Radical >> Radical |  |                                                                                                  |  |  |
| Hvg olysis balf-life (Ka. pH 7)(Hydrowin)    |                              |                                 |          |                                              |                                             |                                |        | Radical >> Radical |  |                                                                                                  |  |  |
| Hydrolysis half-life (Ka, pH 8)(Hydrowin)    |                              |                                 |          |                                              | DNA binding by OECD                         |                                |        | No alert found     |  |                                                                                                  |  |  |
| Hydrolysis half-life (Kb, pH 7)(Hydrowin)    |                              |                                 |          |                                              |                                             |                                |        | SN2                |  |                                                                                                  |  |  |
| Hy rolysis half-life (Kb, pH 8)(Hydrowin)    |                              |                                 |          |                                              | -Protein b                                  | inding by OASIS v1.4           |        | SN2 >> Interchang  |  |                                                                                                  |  |  |
| Hy rolysis half-life (pH 6.5-7.4)            |                              |                                 |          |                                              | SN2 >> Interchang                           |                                |        |                    |  |                                                                                                  |  |  |
| Ior zation at pH = 1                         |                              |                                 |          |                                              | SN2                                         |                                |        |                    |  |                                                                                                  |  |  |
| Ior ization at pH = 4                        |                              |                                 |          |                                              | Protein binding by OECD SN2 >> SN2 reaction |                                |        |                    |  |                                                                                                  |  |  |
| Io ization at pH = 7.4                       |                              |                                 |          |                                              | SN2 >> SN2 react                            |                                |        |                    |  |                                                                                                  |  |  |
| Ic ization at pH = 9                         |                              | Superfragments No superfragment |          |                                              |                                             |                                |        |                    |  |                                                                                                  |  |  |
| Potein binding by OASIS v1.4                 | Potein binding by OASIS v1.4 |                                 |          |                                              |                                             |                                |        |                    |  |                                                                                                  |  |  |
| ✓ Potein binding by OECD                     |                              |                                 |          |                                              |                                             |                                |        |                    |  |                                                                                                  |  |  |
| Vuperfragments                               |                              |                                 |          |                                              |                                             |                                |        |                    |  |                                                                                                  |  |  |
| Toxic bazard classification by Cramer (ex    | (tension)                    |                                 |          |                                              |                                             |                                |        |                    |  |                                                                                                  |  |  |
| Toxic hazard classification by Cramer (or    | iginal)                      |                                 |          |                                              |                                             |                                |        |                    |  |                                                                                                  |  |  |
| Ultimate biodeg                              |                              |                                 |          | <b>~</b>                                     |                                             | 4 6                            |        | <b>C</b> '1        |  |                                                                                                  |  |  |
| Met                                          | ins                          |                                 |          | <b>1. Check</b> the profilers related to the |                                             |                                |        |                    |  |                                                                                                  |  |  |
| Select All Linealect All Towart About        |                              |                                 |          |                                              |                                             |                                |        |                    |  |                                                                                                  |  |  |
|                                              |                              |                                 |          |                                              | target endpoint:                            |                                |        |                    |  |                                                                                                  |  |  |
| 1 Document                                   |                              |                                 |          |                                              |                                             | car get                        |        |                    |  |                                                                                                  |  |  |
|                                              |                              |                                 |          |                                              |                                             | <b>2</b> Cli                   | rk An  | nlv                |  |                                                                                                  |  |  |
|                                              |                              |                                 |          |                                              |                                             |                                | en Ap  | P19-               |  |                                                                                                  |  |  |

|                                                                   |                                                  | × 80 😒 🕙 🖉                                                                      | <b>∛ 🗄</b>                |
|-------------------------------------------------------------------|--------------------------------------------------|---------------------------------------------------------------------------------|---------------------------|
|                                                                   | 10100 E                                          | About Update                                                                    |                           |
| → Input → Profiling → Endpoint                                    | Category Definition     Data Gap Filling     Rep | port                                                                            |                           |
| Apply New View Delete                                             |                                                  | The OECD QSAR To<br>for Grouping Chemie<br>into Categories<br>Developed by LMC, | olbox<br>cals<br>Bulgaria |
| Profiling methods                                                 | Filter endpoint tree                             | 1 [target]                                                                      |                           |
| Select All Unselect All Invert About                              |                                                  |                                                                                 |                           |
| > Predefined                                                      |                                                  |                                                                                 |                           |
| > General Mechanistic                                             | Structure                                        | \$~~~ ~~~                                                                       |                           |
| <ul> <li>En point Specific</li> </ul>                             |                                                  | a                                                                               |                           |
| Lute aquatic toxicity classification by Verhaar (Modified)        |                                                  |                                                                                 |                           |
| A ute aquatic toxicity MOA by OASIS                               | ESubstance Identity                              |                                                                                 |                           |
| At Datic toxicity classification by ECOSAR                        | EDustance identity                               |                                                                                 |                           |
| Bio ccumulation - metabolism half-lives                           | HPnysical Chemical Properties                    |                                                                                 |                           |
| Bio egradation fragments (BioWIN MITI)                            | <u> H</u> Environmental Fate and Transport       |                                                                                 |                           |
| Car inogenicity (genotox and nongenotox) alerts by ISS            | ⊞Ecotoxicological Information                    |                                                                                 |                           |
| DAF T scheme v. 1.0                                               | ⊞Human Health Hazards                            |                                                                                 |                           |
| V DNV alerts for AMES by OASIS v. 1.4                             |                                                  |                                                                                 |                           |
| V DNA alerts for CA and MNT by OASIS V. 1.1                       | H=Predefined                                     |                                                                                 |                           |
| Every ritation/combined subjects by Bit                           |                                                  | Esters (Acute toxi                                                              |                           |
| in vi o m. s test) alerts by ISS                                  | US-EPA New Chemical Categories                   | Thiols (Acute toxicity)                                                         |                           |
| in vio mutag nucleus) alerts by ISS                               | - General Mechanistic                            |                                                                                 |                           |
| Kera inocyte i sion                                               |                                                  | Radical                                                                         |                           |
| One logic Primary Classification                                  | DNA binding by OASIS v.1.4                       | Radical >> Radical                                                              |                           |
| Prot in binding alerts for Chromosomal aberration by OASIS v. 1.2 |                                                  | Radical >> Radical                                                              |                           |
| Res instory sensitisation                                         | DNA binding by OECD                              | No alert found                                                                  |                           |
| Reti joic Acid Receptor Binding                                   |                                                  | SN2                                                                             |                           |
| rtEF Expert System ver. 1 - USEPA                                 | Protein binding by OASIS v1.4                    | SN2 >> Interchang                                                               |                           |
| Skir irritation/corrosion Exclusion rules by BfR                  |                                                  | SN2 >> Interchang                                                               |                           |
| Skir irritation/corrosion Inclusion rules by BfR                  | Brotain hinding by OECD                          | SNZ<br>SN2 >> SN2 month                                                         |                           |
| mpiric Classes to                                                 | Protein binding by OECD                          | SN2 >> SN2 reacti                                                               |                           |
| Chums of elements                                                 | Superfragments                                   | No superfragment                                                                |                           |
| Li inski Rule Oasis                                               |                                                  |                                                                                 |                           |
| ✓ C rganic Functional groups                                      |                                                  |                                                                                 |                           |
| rganic Functional groups (nested)                                 | H#⊨mpiric                                        |                                                                                 |                           |
| Organic functional groups (US EPA)                                | 1 Check                                          | the profilers related to the                                                    |                           |
| Organic functional groups, Norbert Haider (checkmol)              | I. CHECK                                         | the promers related to the                                                      |                           |
| Tavicalagical                                                     | target on                                        | dnoint:                                                                         |                           |
|                                                                   |                                                  | upoint,                                                                         |                           |
| Metabolism/Transformations                                        | 2 Click                                          | Apply                                                                           |                           |
| Salart All I Inealart All Towart About                            |                                                  | Арріу.                                                                          |                           |

- The actual profiling will take several seconds depending on the number and type of selected profilers.
- The results of profiling automatically appeared as a dropdown box under the target chemical. (see next screen shot).
- Very specific results are found with the ECOSAR Classification and the Protein Binding profilers.
- These results will be used later in the exercise to build the category.

## **Profiling** Profiles of "butyl 3-sulfanylpropanoate"

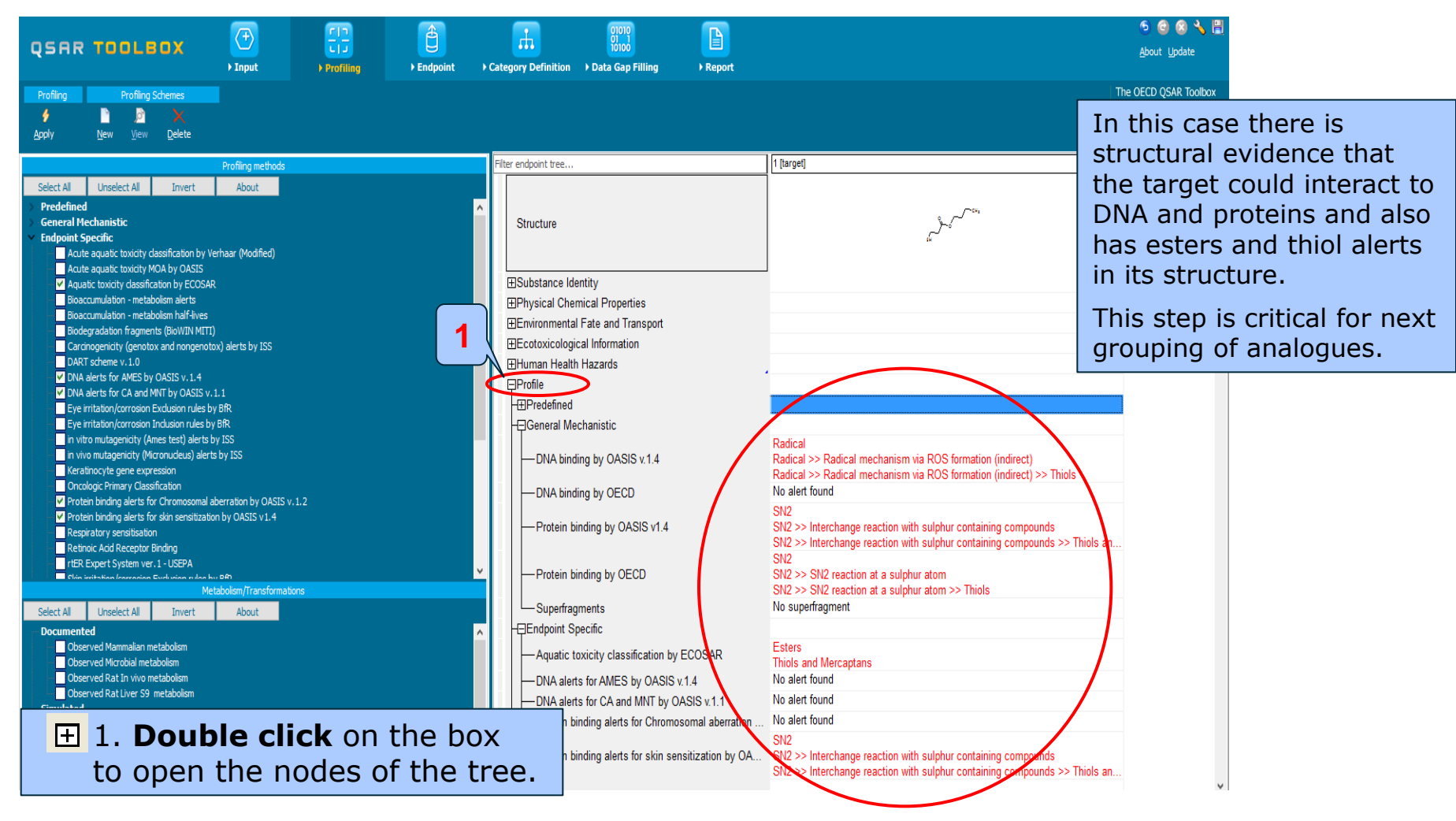

15.07.2016

## **Profiling** Profiles of "butyl 3-sulfanylpropanoate"

| QSRR TOOLBOX     Imput       Profing     Profing Schemes       Imput     Imput       Imput     Imput                                                                                                    | FID<br>CF<br>Partiling + Endpoint + Category Definition + Data                                                                                                    | noo<br>doo<br>Gap Filling → Report<br>T<br>ii<br>ii<br>ii<br>c                                                                                                    | 5 (a) (c) (c) (c) (c) (c) (c) (c) (c) (c) (c |                                                                                                    |
|----------------------------------------------------------------------------------------------------|----------------------------------------------------------------------------------------------------|----------------------------------------------------------------------------------------------------|----------------------------------------------|----------------------------------------------------------------------------------------------------|
| Profiling methods           Select Al         Unselect Al         Invert         About           Predefined         General Hechanistic         Endpoint Specific           Acute aquatic toxicity dassification by Verhaar (Nodfied)         Acute aquatic toxicity dassification by Verhaar (Nodfied)           Acute aquatic toxicity dassification by ECOSAR         Boscomulation - metabolism alerts           Boscomulation - metabolism alerts         Boscomulation - metabolism alerts           Boscomulation - metabolism half-Rises         Biodegradation fargenetic (BoVRN MTI)           Cardinegradity Generators and nongenotoxi) alerts by ISS         DART scheme v.1.0           V DNA alerts for ARES By OASIS v.1.4         V DNA alerts for ARES by OASIS v.1.1           Experimitation Constant Inclusion rules by BR         BR                                                                                                    | Profiling results Chemical profile SN2 SN2 SN2 SN2 SN2 SN2 SN2 SN2 SN2 SN2                                                                                                    | ion with sulphur containing compounds<br>ion with sulphur containing compounds >> Thiols and disulfide compounds<br>In Close                                                                                                    | inds                                         |                                                                                                    |
| Leyer mataxinjeroton Indicaton Nacion Nacion Nacion Nacion Nacion Nacion Nacion Nacion Nacion Nacion Nacion Nacional Adventu Nacional Adventu Nacional Adventu Nacional Adventu Nacional Adventutori Nacional Adventutori Adventutori Naci | General wechanistic     DNA binding by OASIS v1.4     DNA binding by OECD     Protein binding by OECD     Superfragments     Eindpoint Specific     Aquatic toxicity classification by ECOSAR     DNA alerts for CA and MNT by OASIS v1.4     Protein binding alerts for Skin sensitization by OA | Radical Radical >> Radical mechanism via ROS formation (indirect)<br>Radical >> Radical mechanism via ROS formation (indirect) >> Thiols<br>No alert found<br>SV2<br>SV2 >> Nuterchange reaction with sulphur containing compounds<br>SV2 >> SV2 reaction at a sulphur atom<br>SV2 >> SV2 reaction at a sulphur atom<br>SV2 >> Interchange reaction with sulphur containing compounds<br>SV2 >> Interchange reaction with sulphur containing compounds<br>SV2 >> Interchange reaction with sulphur cont | 1<br>Statistic                               | <ul> <li>Right click to see why<br/>the target is protein binder</li> <li>Select "SN2<br/>&gt;&gt;Interchange reaction<br/>with sulphur containing<br/>compounds &gt;&gt;Thiols and<br/>disulfide compounds".<br/>Then click details(see next<br/>screen shot).</li> </ul> |

- Background
- Objectives
- Specific Aims
- The exercise

#### Workflow of the exercise

- Chemical Input
- Profiling
- Endpoints

#### **Endpoints** Overview

- Remember, "Endpoints" refer to the electronic process of retrieving the fate and toxicity data that are stored in the Toolbox.
- Data gathering can be executed in a global fashion or on a more narrowly defined basis.
- Since we are forming a category used further to predict mutagenicity and skin sensitisation, we want to query databases containing mutagenic and skin sensitisation measured data in an effort to gather data for the target chemical.
- Please also remember that when querying for members of the category the Toolbox will search for chemicals which are listed in the selected databases.

## **Endpoints** Expanding the query domain

- When building a category, we are also interested in finding chemicals for which no experimental data are available, but which fit into the category, and thereby could be assessed as part of the category.
- We therefore have to define the relevant inventory in which to search for chemicals that could be grouped with the target compound.
- For example, the user can choose to search for chemicals in a national index like the US-TSCA inventory or EU EINECS or in more restricted inventories like the OECD HPV list.
- Remember that the process of searching in inventories is time consuming.

## **Endpoints** Case study

- In this example, we conduct an expanded search for chemicals belonging to a category.
- Select the following databases: Bacterial ISSTY; Genotoxicity OASIS; Toxicity Japan; the two Skin sensitization databases
- Among the inventories, select the "OECD HPVC Inventory".
- Click "Gather data".
- You will find that no experimental results are available for this chemical.

## **Endpoints** Gather data

|                                                                                                    | F) (12           |               |                          | 000                   |                                        |            | 6 🙆 🔧 🗒                                                            |
|----------------------------------------------------------------------------------------------------|------------------|---------------|--------------------------|-----------------------|----------------------------------------|------------|--------------------------------------------------------------------|
| QSAR TOOLBOX                                                                                                    |                  | U             | 111                      | 10100                 |                                        |            | <u>A</u> bout <u>U</u> pdate                                       |
| → In                                                                                                    | put > Profiling  | ▶ Endpoint    | Category Definition      | on 🕨 Data Gap Filling | ▶ Report                               |            |                                                                    |
|                                                                                                    | Export Del       | ete T         | automerize               |                       |                                        |            | The OECD QSAR Toolbox<br>for Grouping Chemicals<br>into Categories |
| <u>G</u> ather <u>I</u> mport IUCLID5 <u>Export</u>                                                                                                    | IUCLID5 Database | Inventory Da  | atabase                  |                       |                                        |            | Developed by LMC, Bulgaria                                         |
| Databases                                                                                                    |                  | Filter endpoi | nt tree                  | 1 [target]            |                                        |            | ^                                                                  |
| Select All Unselect All Invert About                                                                                                    |                  |               |                          |                       |                                        |            |                                                                    |
| Versan Health Hazards     Ac te Oral Toxicity database (ChemIDPlus)     Versan Haalth Hazards     Ac te Oral Toxicity database (ChemIDPlus)     Carding encir Potency     The State State S |                  | ^ Struc       | ture                     |                       | ,,,,,,,,,,,,,,,,,,,,,,,,,,,,,,,,,,,,,, |            |                                                                    |
|                                                                                                    |                  | ⊞Subs         | tance Identity           |                       |                                        |            |                                                                    |
| Dendritic cells CC                                                                                                    |                  | ⊞Phys         | ical Chemical Propertie  | es                    |                                        |            |                                                                    |
| Development & Reproductive Toxicity (DART)                                                                                                    |                  | ⊞Enviro       | onmental Fate and Tra    | nsport                |                                        |            |                                                                    |
|                                                                                                    |                  | ⊞Ecoto        | oxicological Information | n                     |                                        |            |                                                                    |
|                                                                                                    |                  | ⊟Huma         | an Health Hazards        |                       |                                        |            |                                                                    |
| Estrogen Leceptor Binding Aminity OASIS                                                                                                    |                  | H⊞Aci         | ute Toxicity             |                       |                                        |            |                                                                    |
| Genotoxici / OASIS                                                                                                    |                  | Bio           | accumulation             |                       |                                        |            |                                                                    |
| Human Ha Life                                                                                                    |                  | −⊞Cai         | rcinogenicity            |                       |                                        |            |                                                                    |
| Keratinocy e gene expression Givaudan                                                                                                    |                  | H⊞Dev         | velopmental Toxicity / 1 | Teratogeni            |                                        |            |                                                                    |
| Micronucle s ISSMIC                                                                                                    |                  | -=Ge          | netic Toxicity           |                       |                                        |            |                                                                    |
| Micronucle is OASIS                                                                                                    |                  |               | n Vitro                  |                       |                                        |            |                                                                    |
| Rep Dose fox Fraunhofer ITEM                                                                                                    |                  |               | Bacterial Reverse Mu     | utation As            |                                        |            |                                                                    |
| Repeater Dose Toxicity HESS                                                                                                    |                  |               | Heigene Mutation         |                       |                                        |            |                                                                    |
| Rodent I halation Toxicity Database                                                                                                    |                  |               | H±Escherichia coli       |                       |                                        |            |                                                                    |
| Skin ser sitization                                                                                                    |                  |               | ⊣± Salmonella typhi      | imunum                |                                        |            |                                                                    |
| Skin se isitization ECETOC                                                                                                    |                  |               | +DNA Damage and Re       | epair Assa            |                                        |            |                                                                    |
| ToxC stDB                                                                                                    |                  |               | ±DNA React. (Ashby F     | Fragments)            |                                        |            |                                                                    |
| V TOX ITY Japan MHLW                                                                                                    |                  |               | ±In Vitro Mammalian C    | Cell Micro            |                                        |            |                                                                    |
| Yeast estrogen assay database                                                                                                    |                  |               | ±In Vitro Mammalian C    | Chromoso              |                                        |            |                                                                    |
| ZEBET datab                                                                                                    |                  | <b>∼</b>      | Hammalian Cell Gen       | ne Mutatio            |                                        |            |                                                                    |
| 2 Inventories                                                                                                    |                  |               | ∃Sister Chromatid Exc    | change As             |                                        |            |                                                                    |
| Select All Unselect A About                                                                                                    |                  |               | n Vivo                   |                       |                                        |            |                                                                    |
| EINECS                                                                                                    |                  |               | nunotoxicity             |                       |                                        |            |                                                                    |
| MPVC OECO<br>METI Japan<br>Nuovo<br>DEACHECR                                                                                                    | 1.Selec          | t data        | bases re                 | elated to<br>Gather   | the targe                              | et endpoin | t; 2. <b>Select</b>                                                |
|                                                                                                    |                  | LCD, J        |                          | Guther                |                                        |            |                                                                    |

#### **Endpoints** Process of collecting data

- Toxicity information on the target chemical is electronically collected from the selected datasets.
- A window with "Read data?" appears. Now the user could choose to collect "all" or "endpoint specific" data.

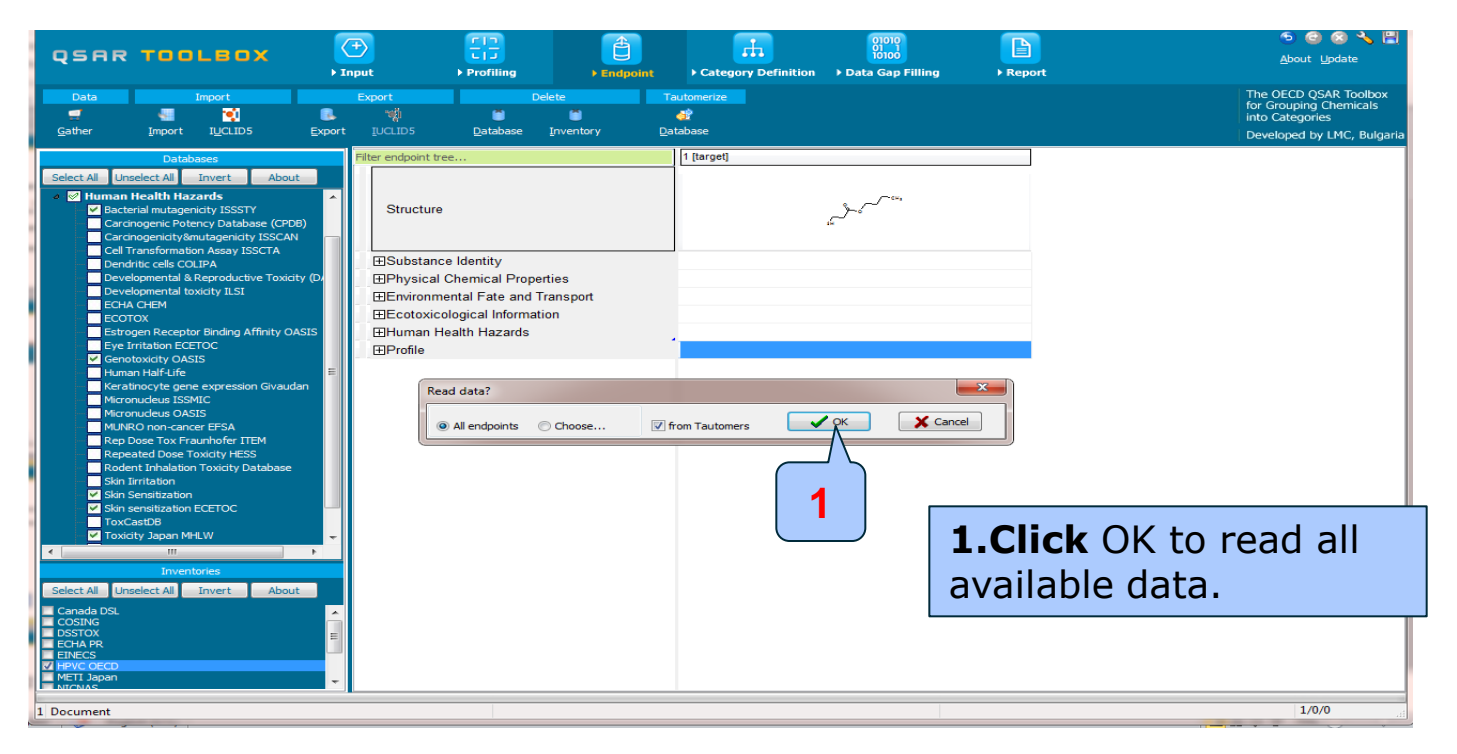

## **Endpoints** Process of collecting data

In this example, an insert window appears stating there was "no data found" for the target chemical.

| QSAR           | TOOLBOX                                                                                                    | ) Input                                                                                                    | FT<br>► Profiling | ) Endpoint                                     | Category Definition                         | 01010<br>01<br>10100<br>on → Data Gap Filling  | ▶ Report     |  |                                                                                                  |
|----------------|----------------------------------------------------------------------------------------------------|----------------------------------------------------------------------------------------------------|-------------------|------------------------------------------------|---------------------------------------------|------------------------------------------------|--------------|--|--------------------------------------------------------------------------------------------------|
| Data<br>Cather | Import                                                                                                    | Export<br>Export<br>Export IUCLID5                                                                                                    | Delete            | Ta<br>Intory Da                                | automerize                                  |                                                |              |  | The OECD QSAR Toolbox<br>for Grouping Chemicals<br>into Categories<br>Developed by LMC, Bulgaria |
|                | Interest Al Invert About Abou | <pre>stabuses stabuses stabuse</pre> |                   | <ul> <li>Filter endpoint</li> <li>V</li> </ul> | Information  Information  There are chemica | e no experimental data avai<br>is of interest. | Able for the |  |                                                                                                  |
#### Endpoints Recap

- You have entered the target chemical being sure of the correct structure.
- You have profiled the target chemical and found no experimental data is currently available.
- You have checked the databases related to mutagenicity and skin sensitisation experimental data.
- You have defined the inventory in which you want to search for chemicals belonging to the category.

#### **Outlook**

- Background
- Objectives
- Specific Aims
- The exercise

#### Workflow of the exercise

- Chemical Input
- Profiling
- Endpoints
- Category definition

#### Category definition Overview

- This module provides the user with several means of grouping chemicals into a toxicologically meaningful category that includes the target molecule.
- This is the critical step in the workflow.
- Several options are available in the Toolbox to assist the user in defining the category definition.

# **Category definition** Grouping methods

- The different grouping methods allow the user to group chemicals into chemical categories according to different measures of "similarity" so that within a category data gaps can be filled by read-across.
- Detailed information about grouping chemical (Chapter 4) could be downloaded from:

http://www.oecd.org/dataoecd/58/56/46210452.pdf

# Category definition Case study

- For this example, the user could first select the Protein binding by OASIS v1.4 mechanism of the target chemical and query for all the chemicals with the same mechanism in the selected inventory and databases (see next screen shot).
- The user has first to query according to one profiler and then subcategorise the results step-by-step according to other profilers.

# **Category definition** Defining Protein binding by OASIS v1.4 category

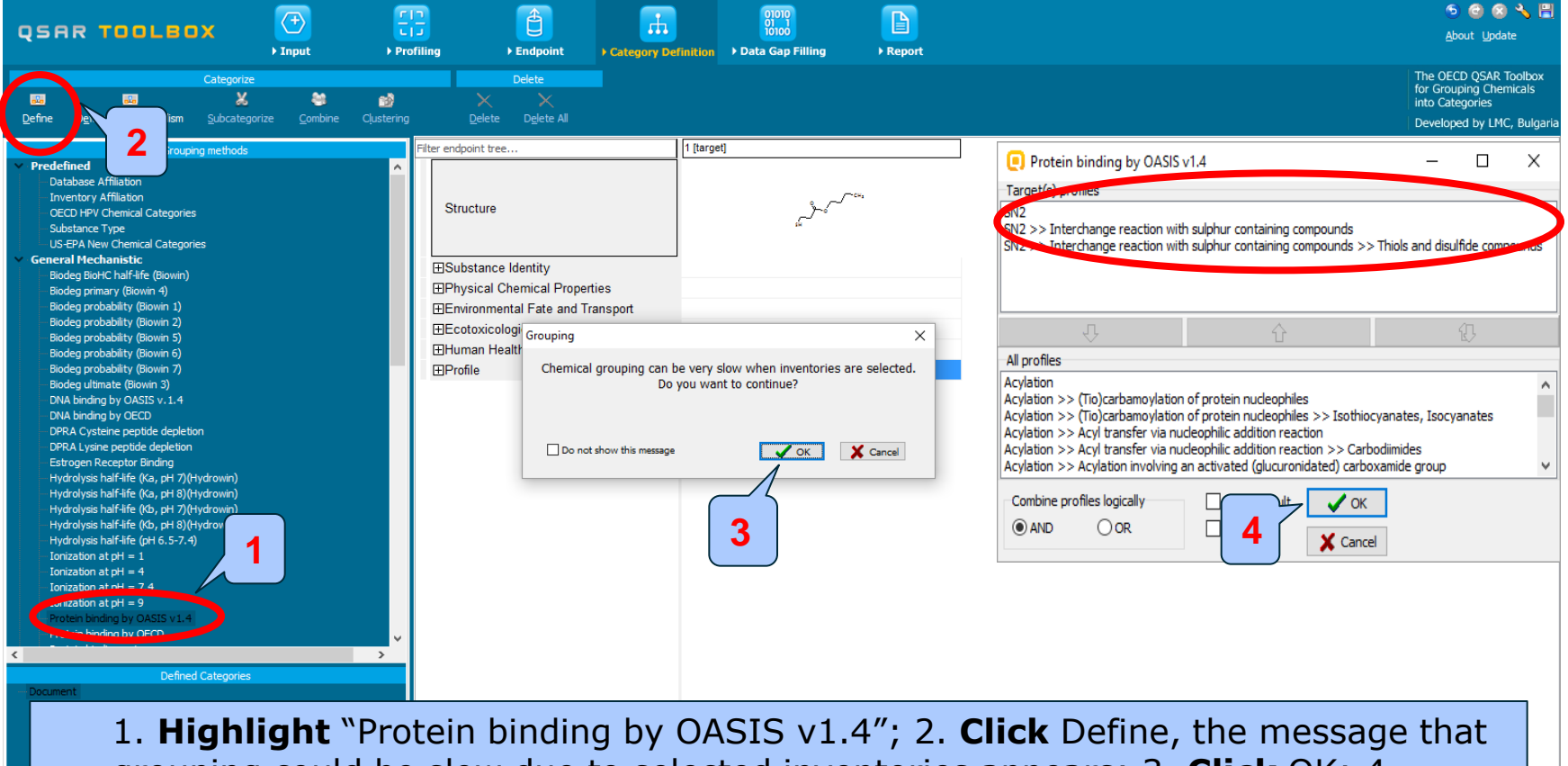

grouping could be slow due to selected inventories appears; 3. **Click** OK; 4. Confirm the category of the target and **click** OK.

# **Category definition** Defining Protein binding by OASIS v1.4 category

| OSAR TOOLBOX 🔿 🕀                                                                                                    |                                                                                                    | 🕗 🕝 🛠 🔧 🔒<br>About Undate                                          |
|----------------------------------------------------------------------------------------------------|----------------------------------------------------------------------------------------------------|--------------------------------------------------------------------|
| → Input → Profil                                                                                                    | Endpoint Category Definition Data Gap Filling Report                                                                                                    |                                                                    |
| Categorize                                                                                                    | Delete                                                                                                    | The OECD QSAR Toolbox<br>for Grouping Chemicals<br>into Categories |
| Serve office wernetwork Socretionse Source disterning                                                                                                    |                                                                                                    | Developed by LMC, Bulgaria                                         |
| Grouping methods         Hydrolysis half-life (pH 6.5-7.4)         Lonization at pH = 1         Lonization at pH = 1         Lonization at pH = 7.4         Lonization at pH = 9         Protein binding by OECD         Protein binding by OECD         Aute aquatic toxity dassification by Cramer (extension)         Toxic hazard dassification by Cramer (worginal)         Utlimate biodeg         Bioaccumulation - metabolism half-lives         Biodegradation fragments (BioWIN MITH)         Cardinogenicity (genotox and nongenotox) alerts by ISS         DART for CA and MNT by OASIS v.1.1         Eye irritation/corrosion Exclusio | Filter endpoint tree       1 [target]         Structure       \$\$\screwthinty\$         B'Dhysical Chemical Properties       \$\$\screwthinty\$         B'Environmental Fate and Transport       \$\$\screwthinty\$         B'Ecotoxicological Information       \$\$\screwthinty\$         Hum Define category name       \$\$\$         HAK       \$\$\$         Genetic Toxicity       \$\$\$         B'Bacterial Reverse Mutation As       \$\$\$\$         B'Bacterial Reverse Mutation As       \$\$\$\$\$         B'Bacterial Reverse Mutation As       \$\$\$\$\$\$\$\$\$\$\$\$\$\$\$         B'Bacterial Reverse Mutation As       \$\$\$\$\$\$\$\$\$\$\$\$\$\$\$\$\$\$\$\$\$\$\$\$\$\$\$\$\$\$\$\$\$\$\$\$ |                                                                    |
|                                                                                                    | Immunicoccuy     Elimitation / Corrosion     Neurotoxicity                                                                                                    | <b>-</b> .                                                         |
| 1                                                                                                    | <b>Click</b> OK to confirm the name of the category.                                                                                                    | · · · · · · · · · · · · · · · · · · ·                              |

# **Category definition** Defining Protein binding by OASIS v1.4 category

- The Toolbox now identifies all chemicals with structural fragment "Thiols and disulfide compounds" corresponding to mechanism "Interchange reaction with sulphur containing compounds" and domain "SN2" by Protein binding by OASIS v1.4 listed in the databases selected under "Endpoints".
- 122 analogues are identified. Along with the target they form a mechanistic category, used for gap filling.
- The name of the category appears in the "Defined Categories" window, indicating the number of substances belonging to the category.

Document

 [122] SN2<AND>SN2 >> Interchange reaction with sulphur containing compounds<AND>SN2 >>

# **Category definition** Reading data for Analogues

- The Toolbox will now retrieve those chemicals that have the same protein binding mechanism (disulfide formation) as the target compound.
- The Toolbox automatically request the user to select the endpoint that should be retrieved.
- The user can either select the specific endpoint or by default choose to retrieve data on all endpoints (see below).

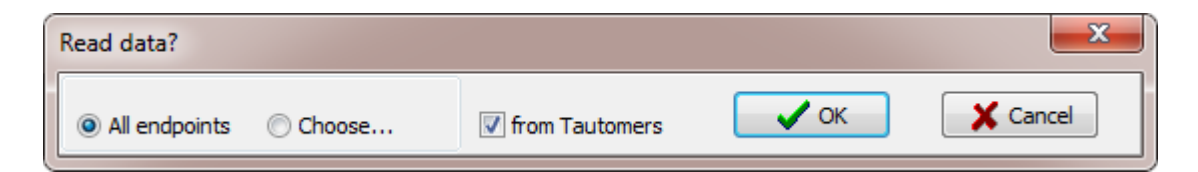

• Note that in this example, as only databases are selected that contain information for genetic toxicity endpoint, both options give the same results.

## **Category definition** Reading data for Analogues

Due to the overlap between the Toolbox databases same data for intersecting chemicals could be found simultaneously in more than one databases. The data redundancy is identified and the user has the opportunity to select either a single data value or all data values.

| Repeated values for: 37 data-points, 18 groups, 18 chemicals |               |          |                                            |          |                                  |            |           |    |  |  |
|--------------------------------------------------------------|---------------|----------|--------------------------------------------|----------|----------------------------------|------------|-----------|----|--|--|
| Data points                                                  |               |          |                                            |          |                                  |            |           |    |  |  |
|                                                              | Endpoint      | CAS      | Structure                                  | Value    | Author 🔺                         | S          | elect one | 2  |  |  |
|                                                              | Gene mutation | 149-30-4 | ,Х,                                        | Negative | Kirkland et al.                  | $\sqrt{-}$ |           |    |  |  |
|                                                              | Gene mutation | 149-30-4 | Ø                                          | Negative | Kazius J, McGu<br>R., Bursi R    |            | Invert    |    |  |  |
|                                                              | Gene mutation | 97-77-8  | <sup>56</sup> 7                            | Negative | Kirkland et al.                  |            | Check All |    |  |  |
|                                                              | Gene mutation | 97-77-8  | 5 1 1 1<br>5 1 1 1 1 1 1 1 1 1 1 1 1 1 1 1 | Negative | Kazius J, McGuire<br>R., Bursi R | U          | ncheck A  | JI |  |  |
|                                                              | Gene mutation | 137-26-8 | 1 <sup>69</sup> ,<br>)                     | Positive | Kirkland et al.                  |            |           |    |  |  |
|                                                              | Gene mutation | 137-26-8 |                                            | Positive | Kazius J, McGuire<br>R., Bursi R | YE         | 🗸 ОК      |    |  |  |
|                                                              | Gene mutation | 52-90-4  | ж.                                         | Negative | National Cance                   |            | 🗶 Canci   | el |  |  |
| <                                                            |               |          |                                            |          | >                                |            |           |    |  |  |
|                                                              |               |          |                                            |          |                                  |            |           |    |  |  |

#### 1. Click Select one and then 2. Click OK

### **Category Definition** Read data for Analogues

The system automatically gives indication for the number of gather experimental data points

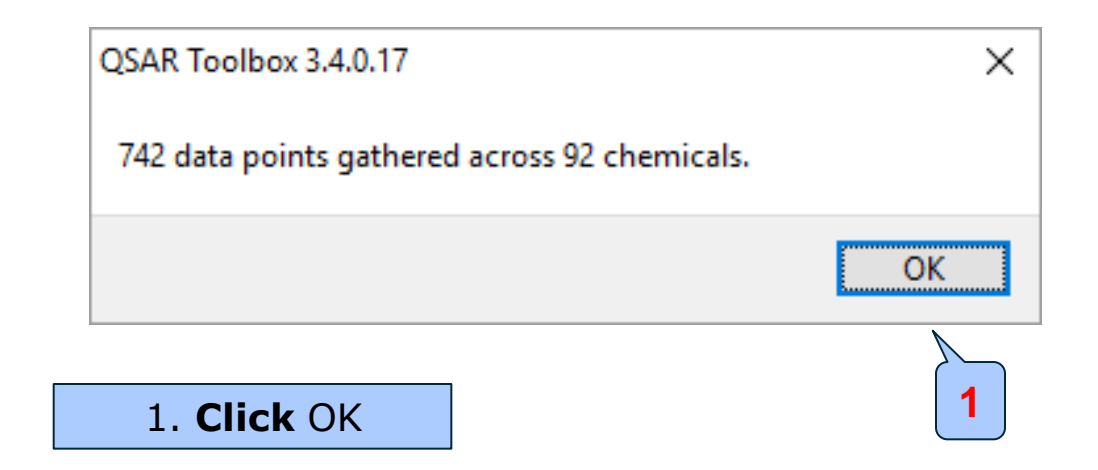

# **Category definition** Summary information for Analogues

#### The experimental results for the analogues are inserted into the matrix.

|                                                                                                    | rofiling > Endpoint + Category Defin                                                                                                    | nition > Data Gap Filling > Report |                                                                                                    | ⑤ 🥝 🔇 🔧 🗒<br><u>A</u> bout <u>U</u> pdate                                                        |
|----------------------------------------------------------------------------------------------------|----------------------------------------------------------------------------------------------------|------------------------------------|----------------------------------------------------------------------------------------------------|--------------------------------------------------------------------------------------------------|
| Categorize                                                                                                    | Delete<br>X X<br>g Delete Dglete All                                                                                                    |                                    |                                                                                                    | The OECD QSAR Toolbox<br>for Grouping Chemicals<br>into Categories<br>Developed by LMC, Bulgaria |
| Grouping methods<br>Ionization at pH = 9<br>Protein binding by OASIS v1.4<br>Protein binding by OECD<br>Protein binding potency<br>Superfragments<br>Toxic hazard classification by Gramer (extension)<br>Toxic hazard classification by Gramer (original)<br>Ufimate biodeg                                                                                                    | Filter endpoint tree     Structure     ESubstance Identity                                                                                                    | 2                                  |                                                                                                    |                                                                                                  |
| Endpoint Specific     Acute aquatic toxicity dassification by Verhaar (Modified)     Acute aquatic toxicity MOA by OASIS     Aquatic toxicity dassification by ECOSAR     Bioaccumulation - metabolism aller ts     Biodegradation - metabolism aller ts     Biodegradation fragments (BoWIN MITT)     Cardinogenicity (genotox and nongenotox) aller ts by ISS     DART scheme V.1.0     DNA allerts for CA and MNT by OASIS V.1.4     DNA allerts for CA and MNT by OASIS V.1.1     Eye irritation/corrosion Exclusion rules by BR     Eye irritation/corrosion Indusion rules by BR     Eye irritation/corrosion Indusion rules by BR     in vitro mutagenicity (Mens text) allerts by ISS |                                                                                                    |                                    |                                                                                                    |                                                                                                  |
| in vivo mutagenicity (Micronudeus) alerts by ISS<br>Keratinocyte gene expression<br>Oncologic Primary Classification<br>Protein binding alerts for Chromosomal aberration by OASIS v.1.2<br>Protein binding alerts for skin sensitization by OASIS v1.4<br>Respiratory sensitization<br>Retinoic Acid Receptor Binding<br>rER Expert System ver.1 - USEPA<br>Skin irritation/corrosion Exclusion rules by BfR                                                                                                    |                                                                                                    | M: Positive, Negati                | . M: Negative, Negat M: Negative, Negat M: Negative, Negat<br>M: Negative<br>M: Negative<br>M: Negative<br>M: Positive | M: Negative, Negative M: Negative,                                                               |
| Defined Categories     Document     [122] SN2 <and>SN2 &gt;&gt; Interchange reaction with subplur containing com     C</and>                                                                                                    | Constant Can Carlo Carlo |                                    |                                                                                                    | ~~~~~~~~~~~~~~~~~~~~~~~~~~~~~~~~~~~~~~                                                           |

## **Category definition** Side-bar of experimental data

|                                                                                                    | ]                                                               |                             | 01010<br>01 1<br>10100 |                               |                               |                     |                                                         |                             | S (                                     | 3 🐼 🔧 🗒      |  |
|----------------------------------------------------------------------------------------------------|-----------------------------------------------------------------|-----------------------------|------------------------|-------------------------------|-------------------------------|---------------------|---------------------------------------------------------|-----------------------------|-----------------------------------------|--------------|--|
| > Input > Pro                                                                                                    | filing > Endpoint                                               | Category Definition         | ▶ Data Gap Filling     | ▶ Report                      |                               |                     |                                                         |                             | <u></u>                                 |              |  |
| Categorize                                                                                                    | Delete                                                          | 💽 Data point                | ts                     |                               |                               |                     |                                                         |                             |                                         | R Toolbox    |  |
| Image: Second second second | Delete Delete All                                               | #                           | Endpoint               | Value                         | Original value                | Strain              | Test type                                               | Test organisms<br>(species) | Refere Ance source                      | MC, Bulgaria |  |
| Grouping methods Ionization at pH = 9 Protein binding by OASIS v1.4                                                                                                    | Filter endpoint tree                                            | 1                           | Gene mutation          | Positive (Gene<br>mutation I) | Positive (Gene<br>mutation I) | TA 100              | Bacterial reverse<br>mutation assay                     | Salmonella<br>typhimurium   | CCRIS<br>databa                         | ^            |  |
| Protein binding by OECD                                                                                                    | Structure                                                       | 2                           | Gene mutation          | Positive (Gene                | Positive (Gene                | TA 92               | Bacterial reverse                                       | Salmonella                  | CCRIS                                   | s≻_√         |  |
| Protein binding potency<br>Superfragments                                                                                                    | Onderare                                                        | 3                           | Gene mutation          | Positive (Gene                | Positive (Gene                | TA 98               | Bacterial reverse                                       | Salmonella                  | CCRIS                                   | s, )=        |  |
| Toxic hazard classification by Cramer (extension)                                                                                                    |                                                                 | 4                           | Gene mutation          | Positive (Gene                | Positive (Gene                | TA 100              | Bacterial reverse                                       | Salmonella                  | CCRIS                                   |              |  |
| Toxic hazard classification by Cramer (original)<br>Ultimate biodeg<br><b>Endpoint Specific</b>                                                                                                    |                                                                 | tie 5                       | Gene mutation          | Positive (Gene<br>mutation I) | Positive (Gene<br>mutation I) | TA 102              | Bacterial reverse<br>mutation assay<br>(e.g. Ames test) | Salmonella<br>typhimurium   | CCRIS<br>databa<br>se,Tox               |              |  |
| <ul> <li>Acute aquatic toxicity dassification by Verhaar (Modified)</li> <li>Acute aquatic toxicity MOA by OASIS</li> </ul>                                                                                                    | ■Environmental Fate and T                                       | rar 6                       | Gene mutation          | Positive (Gene                | Positive (Gene                | TA 92               | Bacterial reverse                                       | Salmonella                  | CCRIS                                   |              |  |
| Aquatic toxicity dassification by ECOSAR                                                                                                    | ⊞Ecotoxicological Informati                                     | <sup>on</sup> 7             | Gene mutation          | Positive (Gene                | Positive (Gene                | No strain info      | Bacterial reverse                                       | Salmonella                  | Journa                                  |              |  |
| Bioaccumulation - metabolism alerts<br>Bioaccumulation - metabolism half-lives<br>Biodegradation fragments (BioWIN MITI)                                                                                                    | Human Health Hazards<br>→ Acute Toxicity<br>— Bioaccumulation   | 8                           | Gene mutation          | Negative (Gene<br>mutation I) | Negative (Gene<br>mutation I) | TA 98               | Bacterial reverse<br>mutation assay<br>(e.g. Ames test) | Salmonella<br>typhimurium   | Mutatio<br>n Rese<br>arch, <del>-</del> |              |  |
| DART stopensky (genous a tor indigenous) are is by ISS<br>DART sheme v.1.0<br>DNA alerts for AMES by OASIS v.1.4<br>DNA alerts for CA and MNT by OASIS v.1.1<br>Eye irritation/corrosion Exclusion rules by BR                                                                                                    | Carcinogenicity     Developmental Toxicity     Genetic Toxicity | /T Transpose                |                        |                               |                               |                     |                                                         |                             | ł                                       |              |  |
| Eye irritation/corrosion Inclusion rules by BR<br>in vitro mutagenicity (Ames test) alerts by ISS<br>in vivo mutagenicity (Micronucleus) alerts by ISS<br>Keratinocyte gene expression<br>Opnolnoir Primary Classification                                                                                                    | Gene Mutation                                                   | Mutation As                 | 1                      |                               |                               |                     |                                                         |                             |                                         |              |  |
| Protein binding alerts for Chromosomal aberration by OASIS v.1.2<br>Protein binding alerts for skin sensitization by OASIS v1.4                                                                                                    | L⊞ Salmonella typ<br>H⊞DNA Damage and I                         | him (81/673)<br>Repair Assa | Ň                      | 1: Positive, Negati           | M: N= ative, Negat            | . M: Negative, Nega | t M: Negative, Ne                                       | gat M: Negative             | Negative N                              | I: Negative, |  |
| - Respiratory sensitisation                                                                                                    | DNA React. (Ashby                                               | / Fragments)                |                        |                               |                               |                     |                                                         |                             |                                         |              |  |
| rtER Expert System ver.1 - USEPA                                                                                                    | -⊞In Vitro Mammalian                                            | Cell M (1/1)                |                        |                               |                               |                     |                                                         |                             |                                         |              |  |
| Skin irritation/corrosion Exclusion rules by BfR                                                                                                    | -⊞In Vitro Mammaliar                                            | Chr (11/21)                 |                        |                               |                               |                     | M: Negative                                             |                             |                                         |              |  |
| <pre></pre>                                                                                                    | HT Mammalian Cell G                                             | ene Mut (3/3)               |                        |                               |                               |                     | M: Positive                                             |                             |                                         |              |  |
| Defined Categories                                                                                                    | HTSister Chromatid F                                            | xchange As                  |                        |                               |                               |                     |                                                         |                             |                                         |              |  |
| Document     [122] SN2 <and>SN2 &gt;&gt; Interchange reaction with sulphur containing compo</and>                                                                                                    |                                                                 | (2/2)                       |                        |                               |                               |                     |                                                         |                             |                                         |              |  |
| <b>1. Double-click</b> on the cell with measured data to see detailed                                                                                                    |                                                                 |                             |                        |                               |                               |                     |                                                         |                             |                                         |              |  |

information for the data points.

# **Category definition** Side-bar of experimental data

- You have identified a mechanistic category consisting of 122 analogous (Protein thiol-disulphide interchange) by Protein binding by OASIS v1.4 classification.
- The available experimental data for these 122 similar chemicals are collected from the previously selected databases under Endpoint section.
- The user can proceed with subcategorisation process.

# **Category definition** Categorization by ECOSAR

- After the available data has been retrieved, the user can then further subcategorize the results according to "ECOSAR Classification".
- These steps are summarized in the next screen shot.

## **Category definition** Subcategorization by ECOSAR by "All categories"

|                                                                                                    | Profiling                                                                                                    | Endpoint     Category Defin                                                                                                    | 01010<br>01 1<br>10100<br>ition → Data Gap Fillir | lg → Report                          |                                                         |     |                            | e)<br>Abou                                        | 🕑 🔇 🔧 🔒<br>ut Update                                        |
|----------------------------------------------------------------------------------------------------|----------------------------------------------------------------------------------------------------|----------------------------------------------------------------------------------------------------|---------------------------------------------------|--------------------------------------|---------------------------------------------------------|-----|----------------------------|---------------------------------------------------|-------------------------------------------------------------|
| Define Upfine with metabolism Subicategorize Com                                                                                                    | i 📸<br>bine Clustering                                                                                                    | Delete<br>X X<br>Delete Delete All                                                                                                    |                                                   |                                      |                                                         |     |                            | The OECD<br>for Groupi<br>into Categ<br>Developed | QSAR Toolbox<br>ng Chemicals<br>ories<br>I by LMC, Bulgaria |
| Q Subcategorization                                                                                                    | - 🗆 ×                                                                                                    | er endpoint tree                                                                                                    | 1 [target]                                        | 2                                    | 3                                                       | 4   | 5                          | 6                                                 | 7 ^                                                         |
| Grouping methods I Jonization at pH = 4 Ionization at pH = 7.4 Ionization at pH = 9 Protein binding by OASIS v1.4 Protein binding by OASIS v1.4                                                                                                    | Adjust options<br>Target<br>ters <and>Thiols and 1</and>                                                                                                    | Structure                                                                                                    | с. <sup>си,</sup>                                 | CH NH2                               |                                                         | XXX | CH3<br>SH                  | ter and the                                       | s<br>s<br>s                                                 |
| Protein binding potency<br>Superfragments<br>Toxic hazard classification by Cramer (exten<br>Ultimate biodeg                                                                                                    | iffer from target                                                                                                    | ■Substance Identity<br>■Ph<br>■En<br>3<br>Fate and Transport<br>al Information                                                                                                    | Define                                            |                                      |                                                         |     |                            |                                                   |                                                             |
| Endpoint Specific     Acute aquatic toxicity classification by Verial     Acute aquatic toxicity MOA by UASID     Aquatic toxicity MOA by UASID     Aquatic toxicity Acasification by ECOSAR     Bioaccumulation - metabolism half-lves     Biodegradatior - agments (BioWIN MITI)     Carcing - agments (BioWIN MITI)     Carcing - agments (BioWIN MITI)            | Analogues (1) Alphatic Amines (1) Alphatic Amines</ (1) Alphatic Amines</ (2) Alphatic Amines</ (2) Alphatic Amines</ (3) Alphatic Amines</ (4) Alphatic Amines</ (5) Alphatic Amines</ (5) Alphatic</th <th>Human Health Hazards</th> <th>Categ</th> <th>category name<br/>ory name (8 chemica</th> <th colspan="3">als) torized: Aquatic toxicity classification by ECOSAR</th> <th></th> <th></th> | Human Health Hazards                                                                                                    | Categ                                             | category name<br>ory name (8 chemica | als) torized: Aquatic toxicity classification by ECOSAR |     |                            |                                                   |                                                             |
| DNA a by OASIS v.1.4<br>DNA a Signal Signal Sig | ) Alkoxy Stanes <an<br>) Amides<br/>Amides<and>Anil<br/>) Amides<and>Ben<br/>) Amides<and>Hyd<br/>) Amides<and>Hyd<br/>) Amides<and>Thit<br/>) Amides<and>Thit<br/>) Amides<and>Viny<br/>) Anilines (Unhinder</and></and></and></and></and></and></and></an<br>                                                                                                    |                                                                                                    |                                                   | M: Positive, Negati                  | M: Negative, Negat                                      | 5   | . M: Negative, Negat       | M: Negative, Negative                             | M: Negative,                                                |
| Do not account metabolism<br>Documented<br>Observed Marmalan metabolism<br>Observed Microbial metabolism<br>Observed Rat In vivo metabolism<br>(1)                                                                                                    | ) Anilines (Unhinder<br>) Anilines (Unhinder<br>) Esters <and>Thiol<br/>) Hydrazines<and><br/>) Imidazoles<br/>) Imidazoles<and><br/>3) Neutral Organic</and></and></and>                                                                                                    | Hork React: (Kanty Fragments)     Hork React: (Kanty Fragments)     H |                                                   |                                      |                                                         |     | M: Negative<br>M: Positive |                                                   |                                                             |
| Observed Rat Liver S9 metabolism<br>Simulated<br>Autoxidation simulator<br>Autoxidation simulator (akaline medium)<br>Dissociation simulator<br>Hydrolysis simulator<br>Cacidic)                                                                                                    | Not classified<br>elected 114 (7/1:<br>Select differen<br>Remove                                                                                                    | Bin Vivo (2/2)<br>nmunotoxicity<br>Infinitation / Corrosion<br>Neurotoxicity                                                                                                    |                                                   |                                      |                                                         |     |                            |                                                   | × >                                                         |

Click Subcategorize; 2. Select ECOSAR profiler;
 Select "All categories"; 4. Remove; 5. Confirm the new category by clicking OK.

#### **Category definition**

Subcategorization by ECOSAR by "All categories"

- Note that the target chemical belongs to two ECOSAR classes:
  - -Thiols and mercaptans
  - -Esters
- The user eliminates all chemicals which do not belong to both these two classes by selecting the "All categories" radio-button.
- The result is that only 8 additional category members along with the target are identified (see next screen shot).

# **Category definition** Subcategorization by ECOSAR by "All categories"

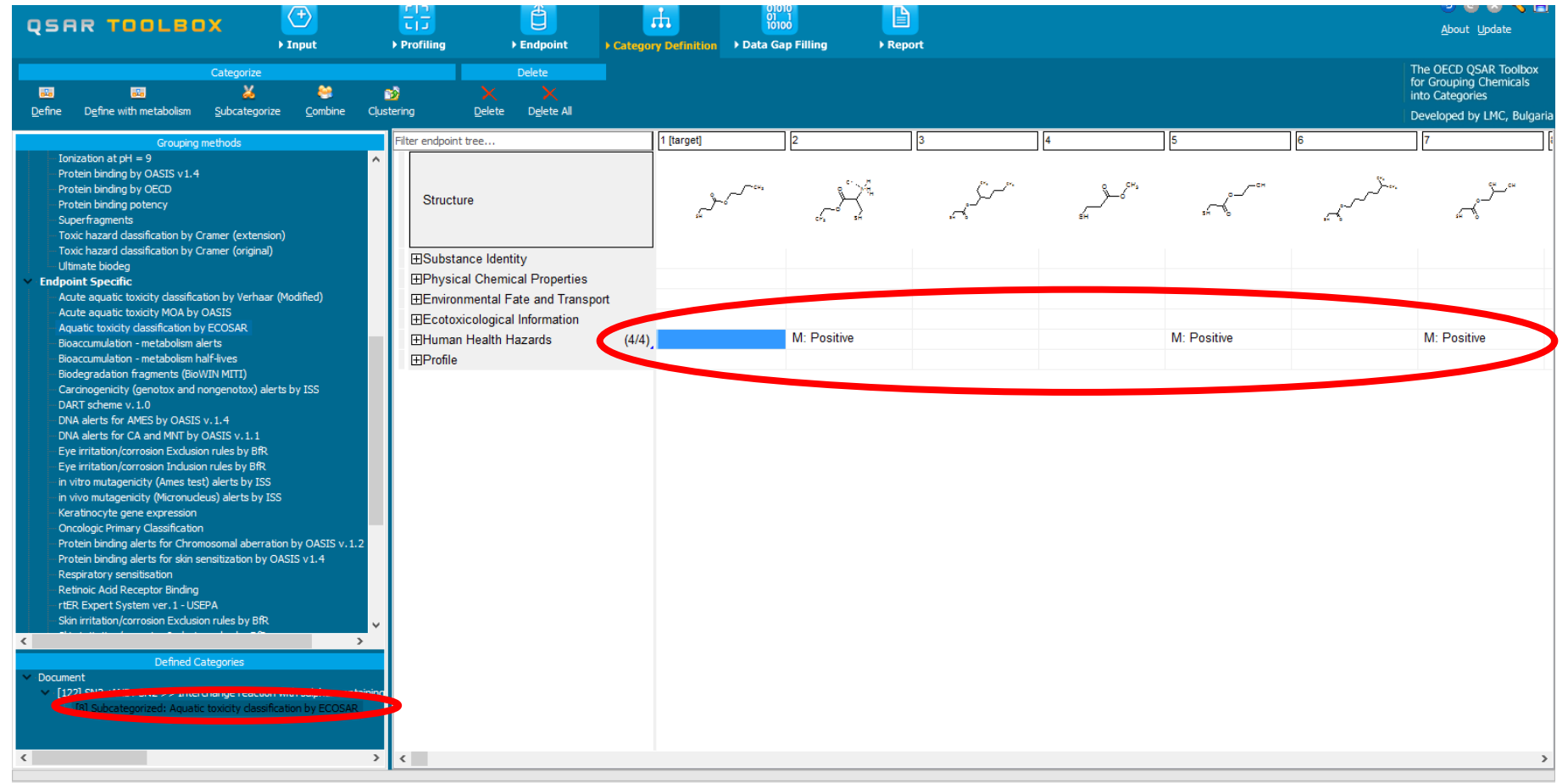

## Category Definition The result of subcategorization by ECOSAR by "All categories"

- In this example, the retrieved chemicals have identical mechanistic profiles.
- The number of chemicals retrieved is therefore low.
- One could consider building the category allowing for two subcategories to remain.
- For example, the user could decide to build a category with the same protein binding mechanism but allowing chemicals belonging to either one of the two ECOSAR classes.
- This is done by selecting the radio-button "At least one category" and "pruning" all others (see next screen shot).

#### **Category Definition**

#### The result of subcategorization by ECOSAR by "At least one"

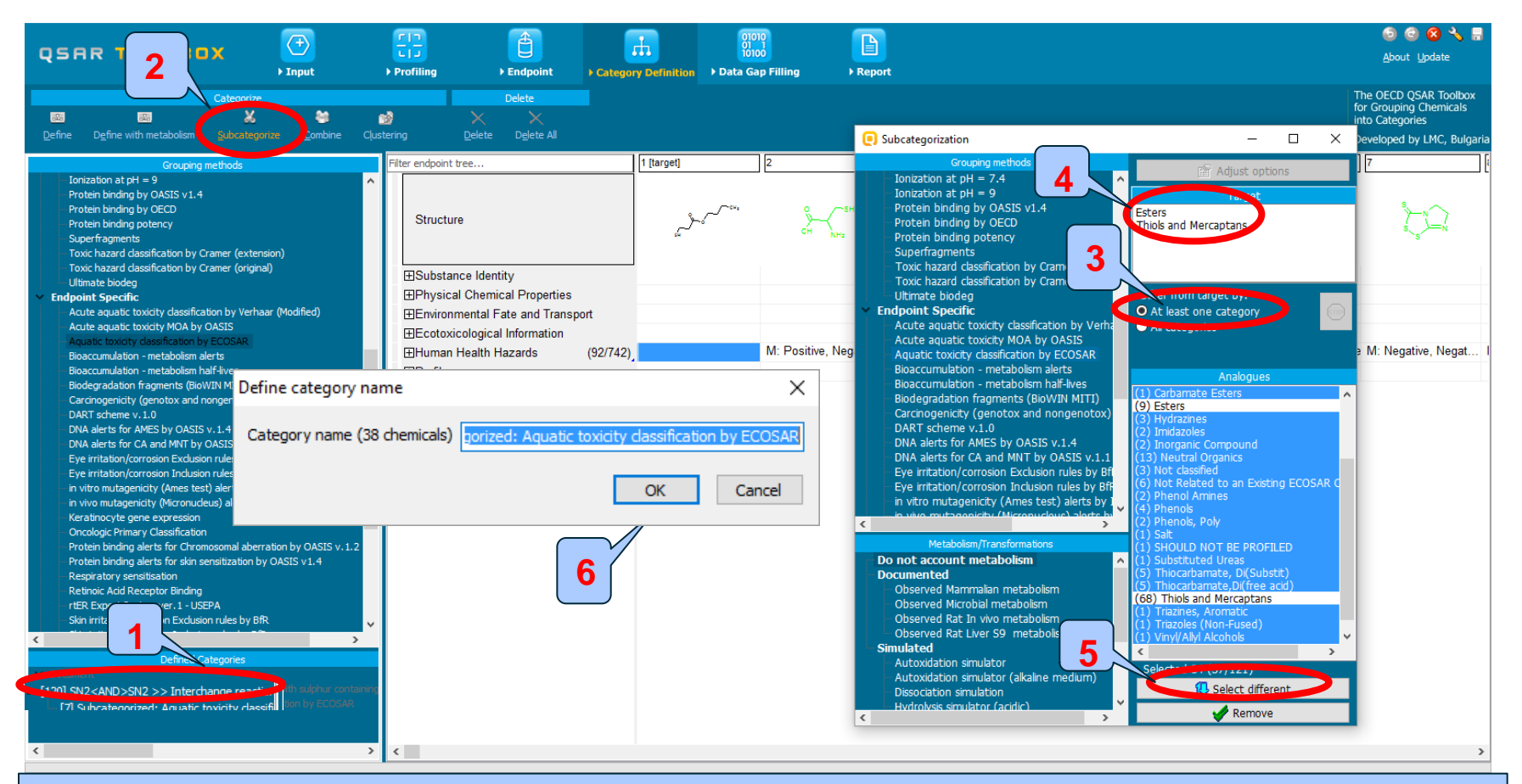

1. **Click** on first category 2. **Click** Subcategorize; 3. **Select** ECOSAR profiler; 4. **Select** "At least one category"; 5. Remove; 6. Confirm name of new category and **click** OK.

# Category Definition The result of subcategorisation by ECOSAR by "At least one"

- The result of the second subcategorisation is a chemical category with 38 members along with the target (see next screen shot).
- After identifying category members according to a specific mechanism or mode of action it is always necessary to verify whether any of the selected chemicals have additional mechanisms or modes of action, which would make them unsuitable for the category. This can be done by using the "Subcategorisation" procedures.
- For example, there could be chemicals that have specific DNA binding mechanisms, due to additional functional groups in the molecule (this is demonstrated in the next screen shots).

#### **Category Definition** The results of eliminating dissimilar chemicals

| Q       |                                                                                                    | ) Input                                                                                                    | Profiling                                                                                        | ► Endpoint                                                                  | Category Definiti          | on → Data G | ap Filling                      | ▶ Report |    |                    |                       | 🌀 🕝 😣<br><u>A</u> bout Update                                                  | ∛ ≣                       |
|---------|----------------------------------------------------------------------------------------------------|----------------------------------------------------------------------------------------------------|--------------------------------------------------------------------------------------------------|-----------------------------------------------------------------------------|----------------------------|-------------|---------------------------------|----------|----|--------------------|-----------------------|--------------------------------------------------------------------------------|---------------------------|
| ⊡ef     | ne Define with metabolism Subcategorize                                                                                                    | e Çunbine Qu                                                                                                    | istering D                                                                                       | Delete<br>X X<br>elete D <u>e</u> lete All                                  | <b>ا</b>                   |             |                                 |          |    |                    |                       | The OECD QSAR To<br>for Grouping Chemi<br>into Categories<br>Developed by LMC, | olbox<br>cals<br>Bulgaria |
|         | Subcategorization                                                                                                    |                                                                                                    |                                                                                                  | -                                                                           |                            | 2           |                                 | 3        | 4  | 5                  | 6                     | 7                                                                              | 8 ^                       |
|         | Grouping methods   Predefined  Database Affiliation  Inventory Affiliation OECD HPV Chemical Categories Substance Type US-EPA New Chemical Categories General Mechanistic Biodeg BrioHC half-life (Blowin) Biodeg probability (Blowin 1) Biodeg probability (Blowin 2) Biodeg probability (Blowin 5) | Radical<br>Radical >> Radic<br>Radical >> Radic<br>Radical >> Radic<br>Differ from targ<br>O At least one c<br>O Al categories | Adj<br>T<br>al mechanism via R<br>al mechanism via R<br>al mechanism via R<br>et by:<br>category | ust options<br>Farget<br>OS formation (indirect)<br>OS formation (indirect) | >> Thiols                  | Α<br>       | vr<br>Vr<br>Vr<br>Vr<br>Vr<br>S | SH CH3   | SH | SH<br>O            | с <sup>со</sup> я     | SH CH3                                                                         |                           |
|         | Biodeg probability (Biowin 6)                                                                                                    |                                                                                                    |                                                                                                  |                                                                             |                            |             |                                 |          |    |                    | Wi. 1.25L5 Hig/kg,    |                                                                                |                           |
|         | DRA binding by OASIS v.1.4<br>DNA binding by OASIS v.1.4<br>DIVN outputs<br>DPRA Cysteine peptide depletion<br>DPRA Lysine peptide depletion<br>Estrogen Receptor Binding<br>Hydrolysis half-life (Ka, pH 8)(Hydrov<br>Hydrolysis half-life (Ka, pH 8)(Hydrov                                        | (37) Radical<br>(37) Radical >> I<br>(37) Radical >> I                                                                         | An<br>Radical mechanism<br>Radical mechanism                                                     | alogues<br>via ROS formation (indi<br>via ROS formation (indi               | irect)<br>irect) >> Thiols |             |                                 |          |    |                    |                       |                                                                                |                           |
|         | Hydrolysis half-life (Kb, pH 7)(Hydrov                                                                                                    |                                                                                                    |                                                                                                  |                                                                             |                            |             |                                 |          |    |                    | M: Negative, Negative | 9                                                                              |                           |
| 4       | Hydrolysis half-life (pH 6.5-7.4)<br>Metabolism/Transformations                                                                                                    | ~                                                                                                    |                                                                                                  |                                                                             |                            | M:          | Negative, Negat.                | •        |    | M: Negative, Negat | M: Negative, Negat    | M: Negative, Negat                                                             | M:                        |
|         | Do not account metabolism  Documented                                                                                                    | <b>`</b>                                                                                                    |                                                                                                  |                                                                             |                            | M:          | Positive                        |          |    |                    | M: Negative, Negat    |                                                                                |                           |
| <       | Observed Mammalian metabolism                                                                                                    |                                                                                                    |                                                                                                  |                                                                             |                            | M:          | Positive                        |          |    |                    |                       |                                                                                |                           |
| *       | Observed Microbial metabolism<br>Observed Rat In vivo metabolism<br>Observed Rat Liver S9 metabolism<br>Simulated<br>Autoxidation simulator<br>Autoxidation simulator (alkaline med                                                                                                    | Calasta d 0 (27                                                                                                    | /27)                                                                                             |                                                                             |                            |             |                                 |          |    |                    |                       |                                                                                |                           |
| <       | Dissociation simulation                                                                                                    | Selected 0 (37)                                                                                                    | U Sele                                                                                           | ect different                                                               |                            |             |                                 |          |    |                    |                       |                                                                                | >                         |
|         | Hydrolysis simulator (aciaic)                                                                                                    |                                                                                                    |                                                                                                  | Remove                                                                      |                            |             |                                 |          |    |                    |                       |                                                                                |                           |
| 38 S( 1 | 2                                                                                                    |                                                                                                    | V                                                                                                |                                                                             |                            |             |                                 |          |    |                    |                       | 1/1/0                                                                          |                           |

# Category Definition Recap

- In this example, no outliers in terms of mechanism of action are identified and no chemicals will be eliminated from the category.
- The result is a group of chemicals that can bind to protein by the same mechanism (disulfide formation) and that belong to either the ECOSAR class(es) of "Thiols (mercaptans)" or "Esters AND Thiols (mercaptans)".
- Chemicals with other specific mechanisms or modes of actions have been eliminated so it is expected that the remaining chemicals have similar behaviour for many regulatory endpoints.
- Note that for aquatic toxicity, it is expected that differences in trends could be observed between chemicals belonging to the ECOSAR class(es) of "Thiols (mercaptans)" or "Esters AND Thiols (mercaptans)" and therefore these should be considered as two subcategories.

# **Category Definition** Preliminary evaluation of the category

- In this particular example, insufficient data is available to fill data gaps and further testing may be necessary.
- Nevertheless, for Ames mutagenicity and sensitisation, the coherence and consistency of the available data can be assessed.
- Regarding point mutation according to the Ames test, the Toolbox has identified 20 chemicals across category consisting of 38 analogues for which results are available (see next screen shot).
- As point mutation is a "qualitative" endpoint, the data gap can be filled by read-across.

# **Category Definition** Selecting Data Point for AMES mutagenicity

- In this example **navigate** through the endpoint tree by opening the nodes of tree.
- Highlight the blank space for "AMES mutagenicity" under the target chemical.
- In this case we mixed all experimental results with different metabolic activation.

#### **Outlook**

- Background
- Objectives
- Specific Aims
- The exercise

#### Workflow of the exercise

- Chemical Input
- Profiling
- Endpoints
- Category definition
- Data gap filling
  - Ames

# Data Gap Filling(Ames) Apply read-across

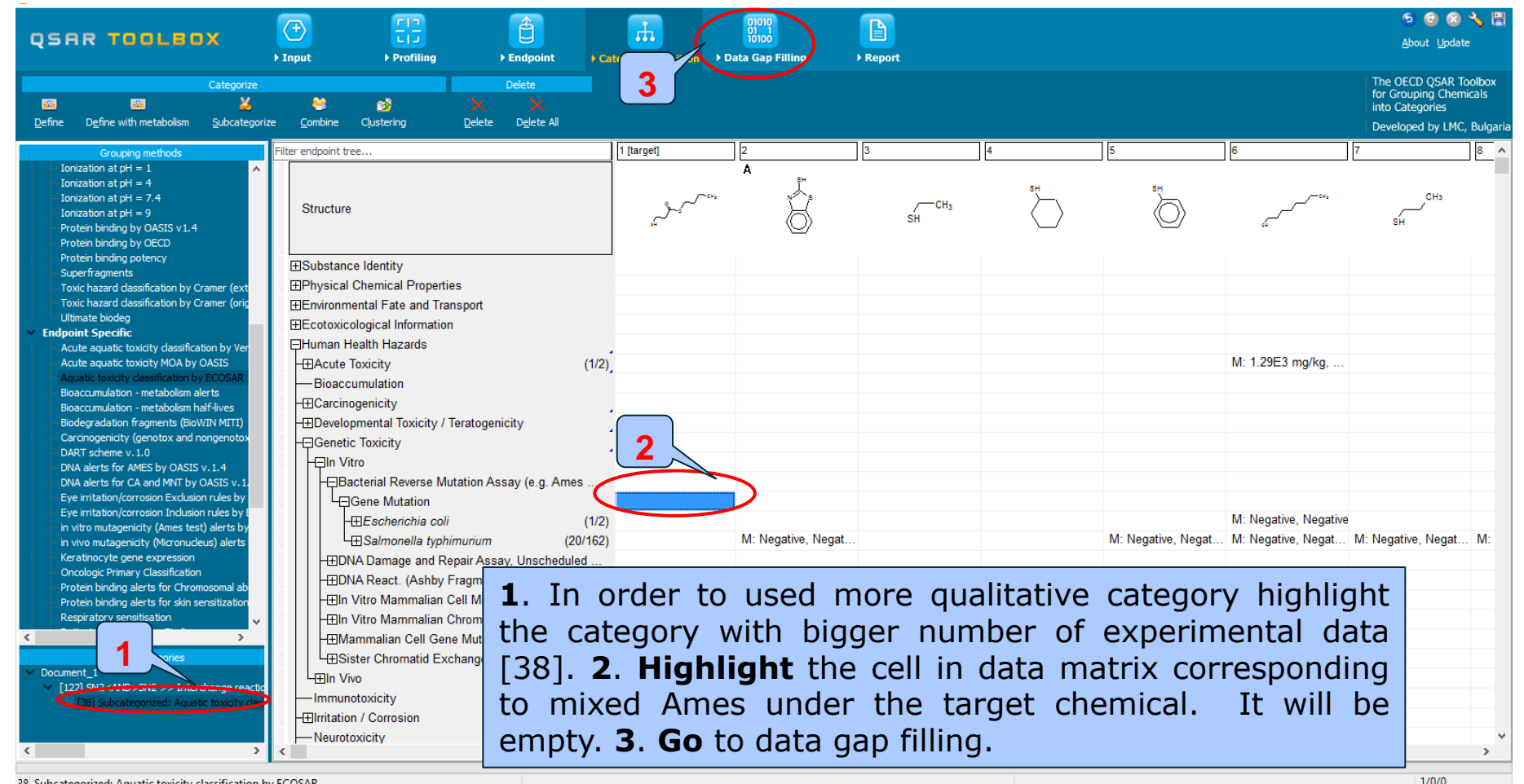

38 Subcategorized: Aquatic toxicity classification by ECOSAR

# Data Gap Filling(Ames) Apply read-across

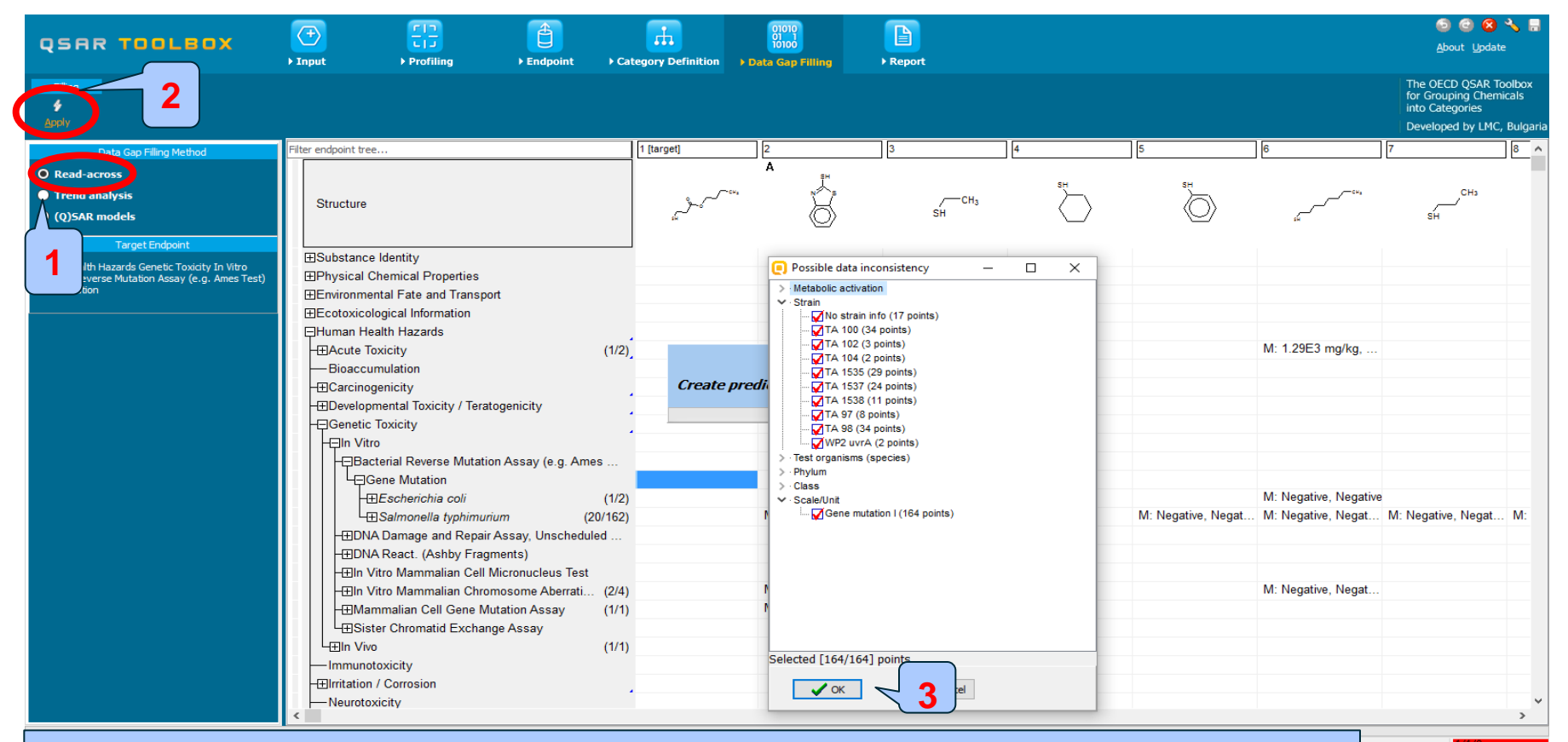

**1**. **Select** Read-across; **2**. **Click** Apply; An window alerting you for possible data inconsistencies appears; 3. **Click** OK.

## Data Gap Filling(Ames) Results of Read-across

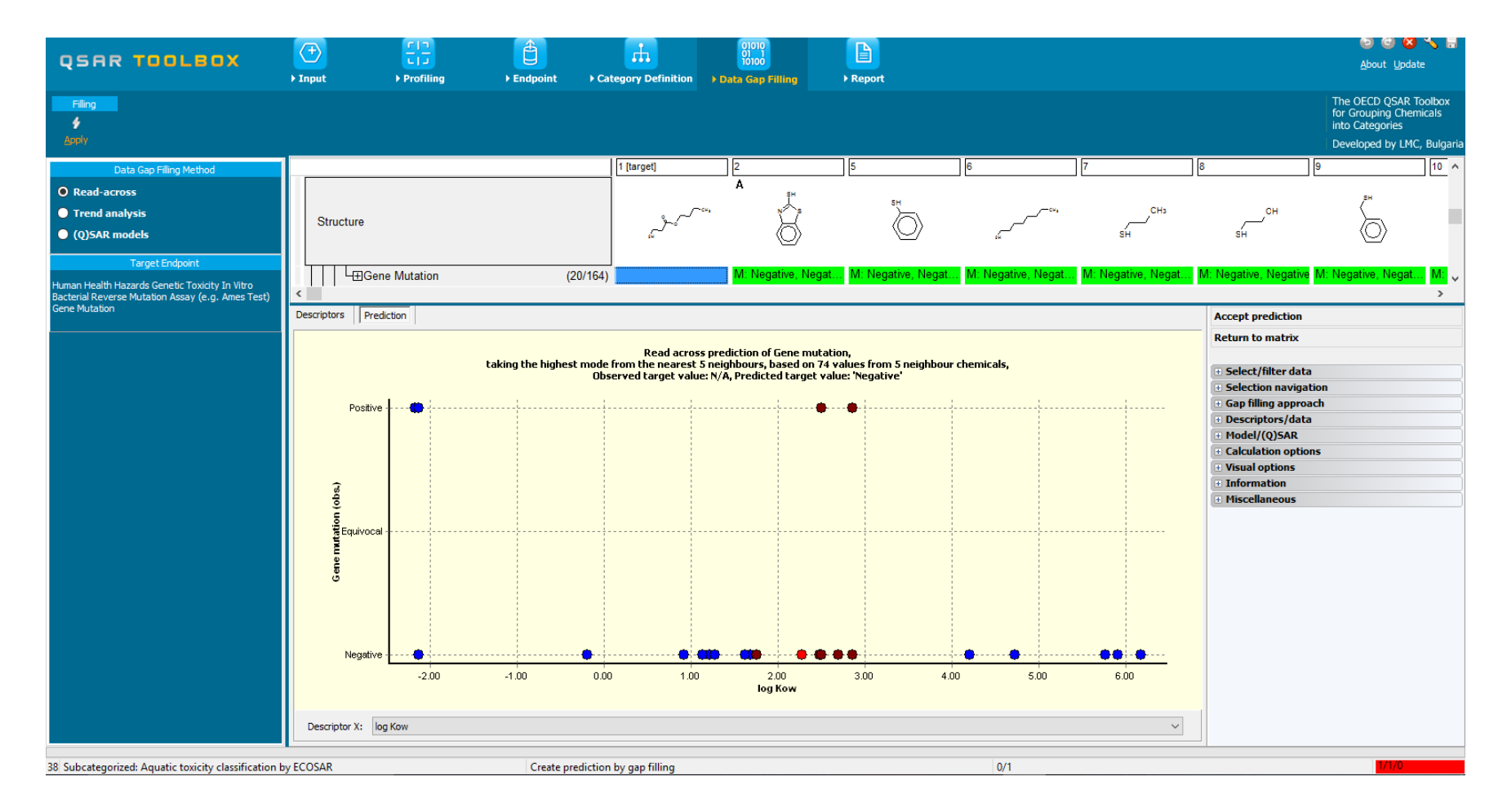

# **Data Gap Filling(Ames)** Interpretation of Read-across

- The all 20 analogues are non-mutagenic in the Ames assay, except for three chemicals.
- The same non-mutagenic potential (Negative) is therefore, predicted with confidence for the target chemical.
- Before data gap filling it is recommended to check the similarity of the analogues used in the prediction (see next screen shot).
- This is performed in order to build a group of mechanistically and structurally similar analogues. Hence, structurally similar analogues interact to DNA at same mechanism.
- Perform subcategorizations by DNA alerts for AMES, MN and CA by OASIS v.1.4

## **Data Gap Filling(Ames)** Subcategorization by DNA alerts for AMES, MN and CA by OASIS v.1.4

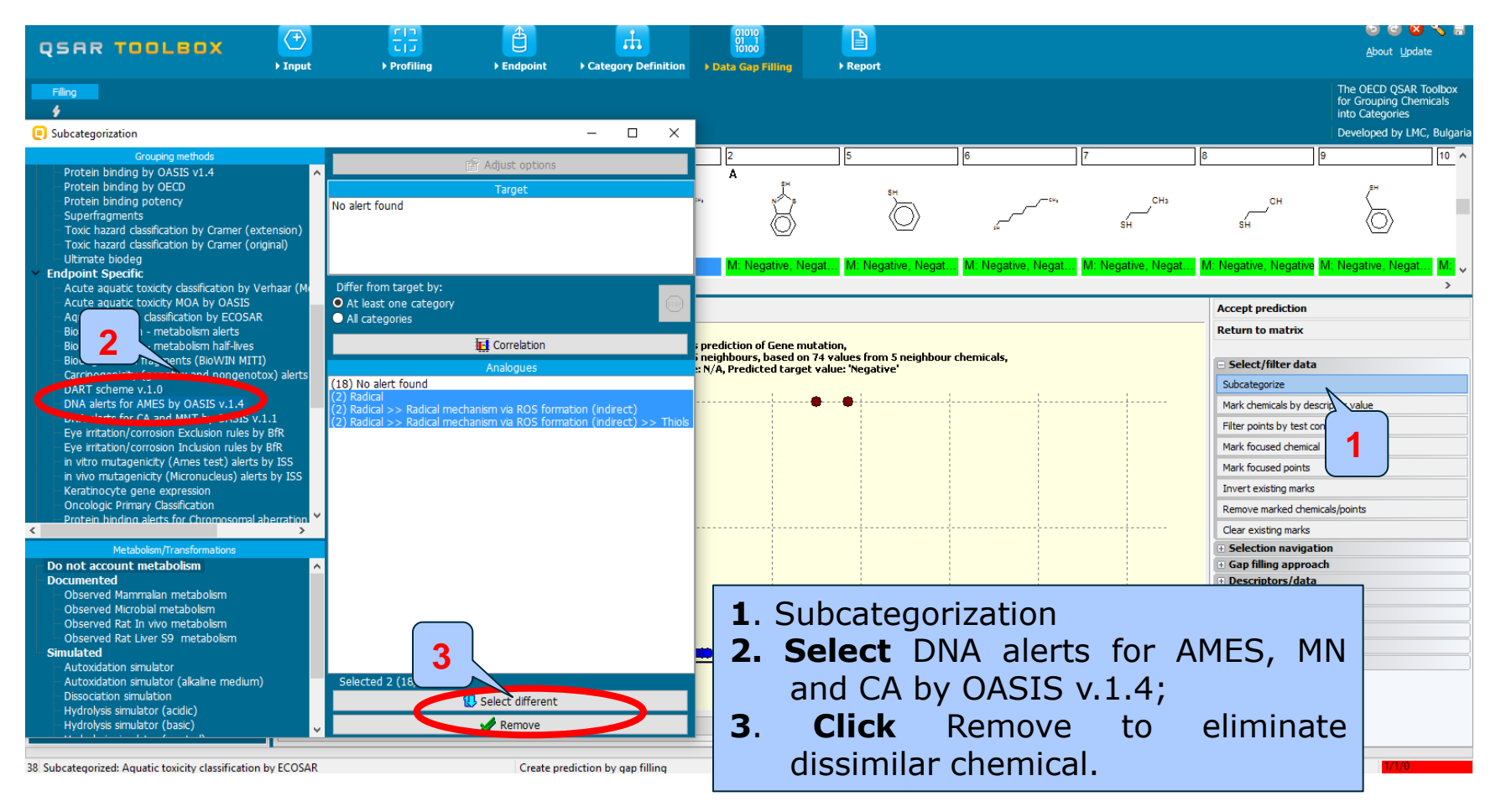

#### **Data Gap Filling(Ames)** Results after Subcategorization by DNA alerts for AMES, MN and CA by OASIS v.1.4

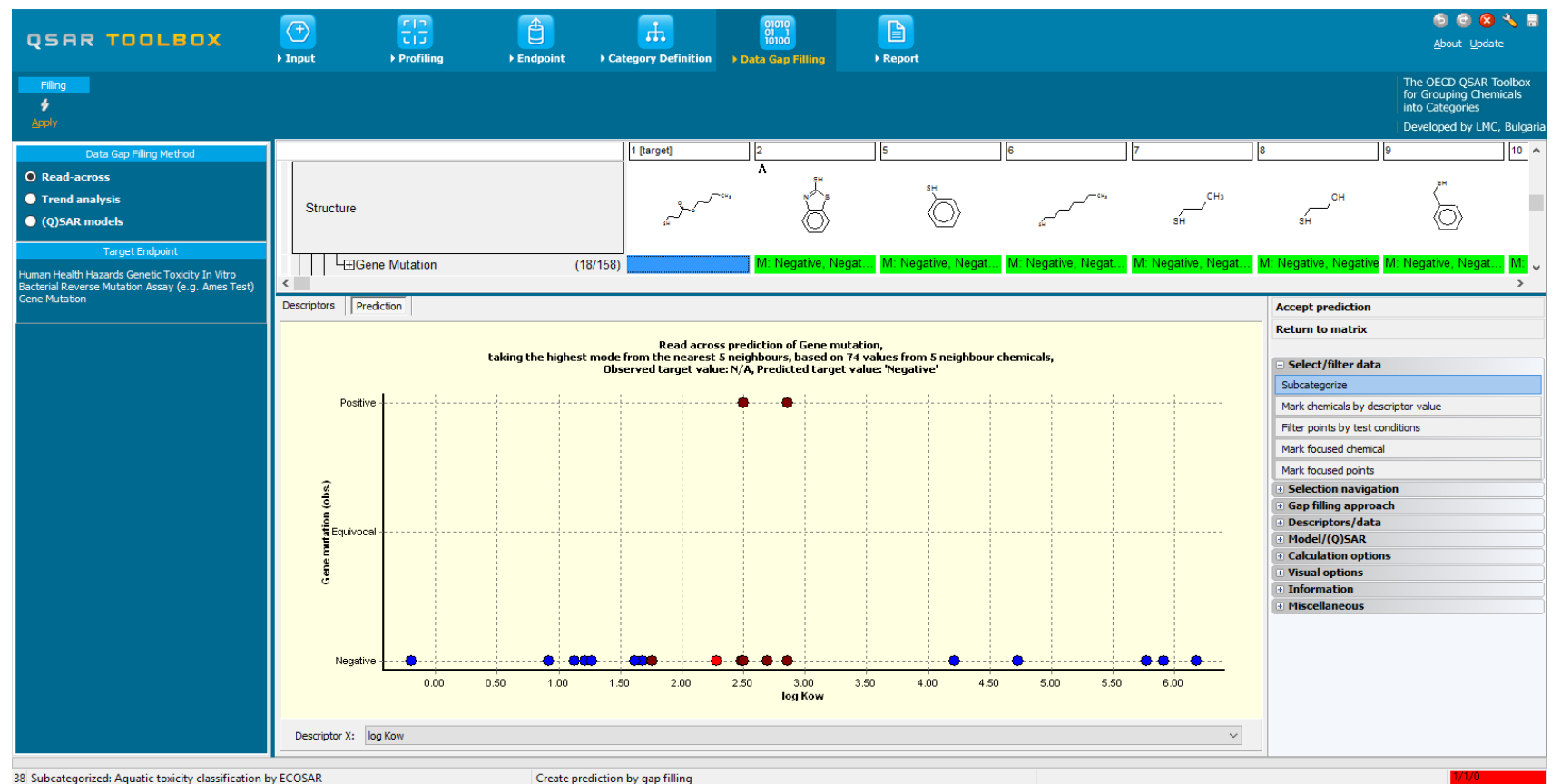

# Data Gap Filling(Ames) Subcategorization by in vitro mutagenicity (Ames test) alerts by ISS

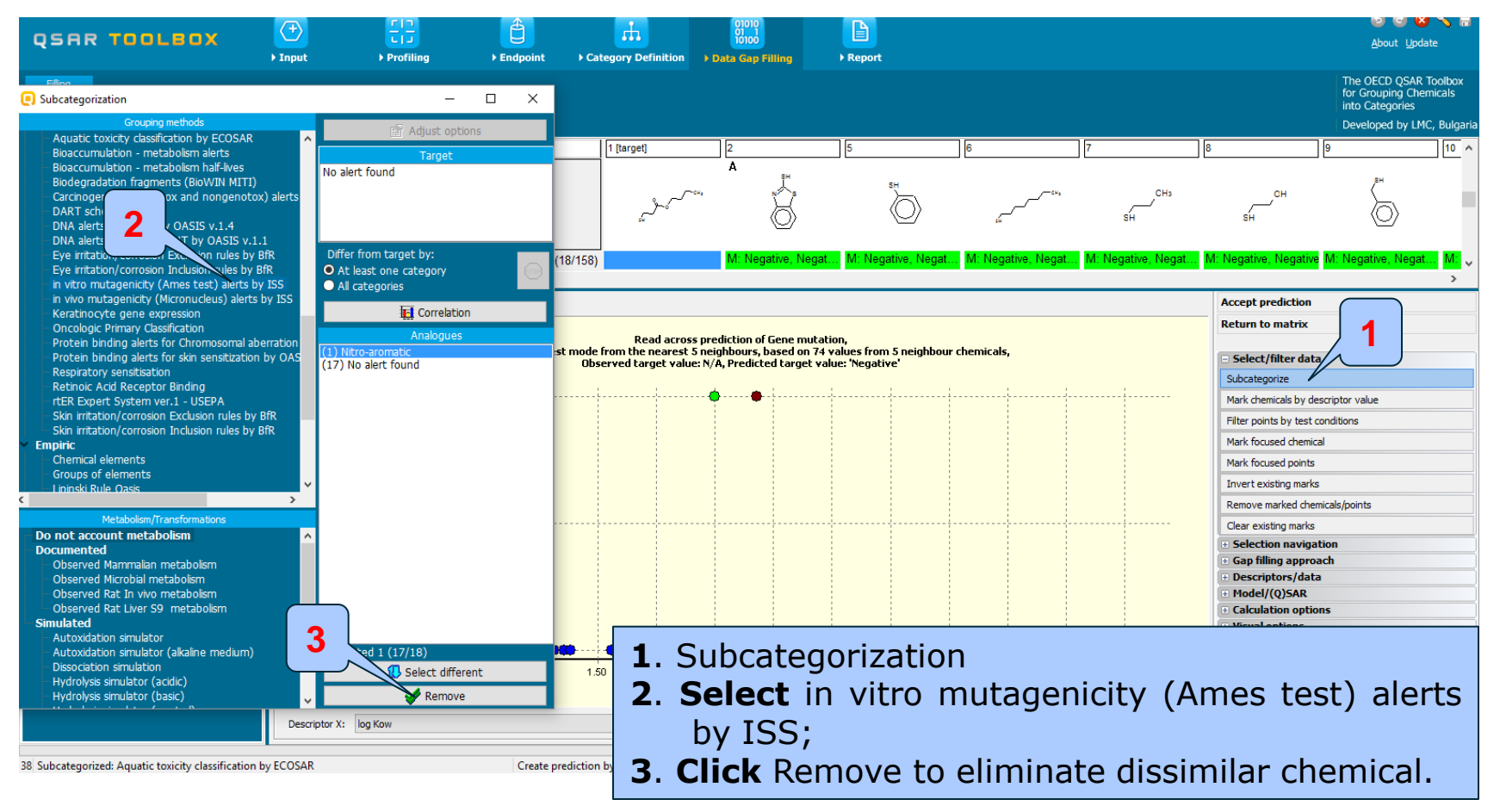

# **Data Gap Filling(Ames)** Results after Subcategorization by in vitro mutagenicity (Ames test) alerts by ISS

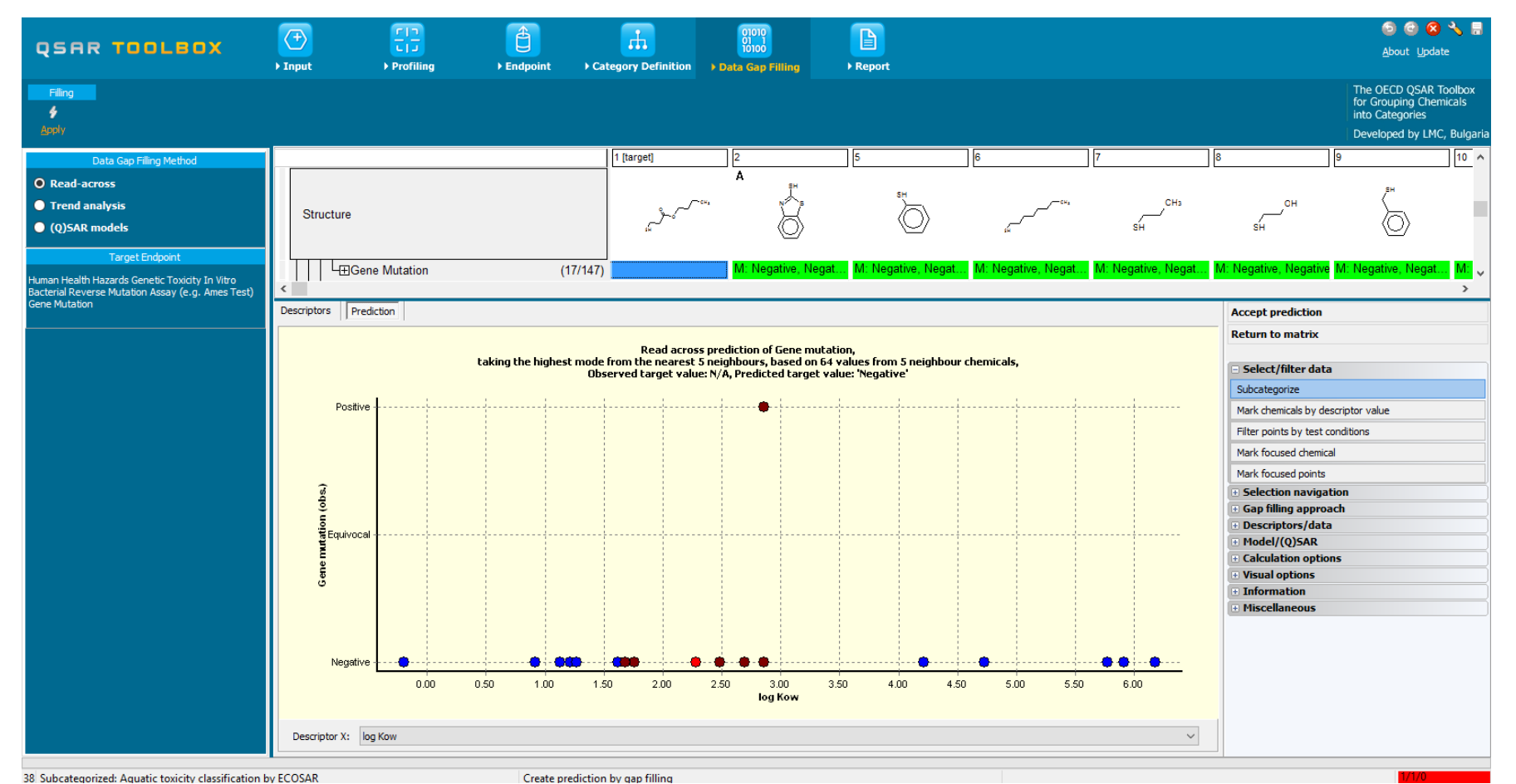

The OECD QSAR Toolbox for Grouping Chemicals into Categories

15.07.2016

# Data Gap Filling(Ames) Subcategorization by Organic functional groups (nested)

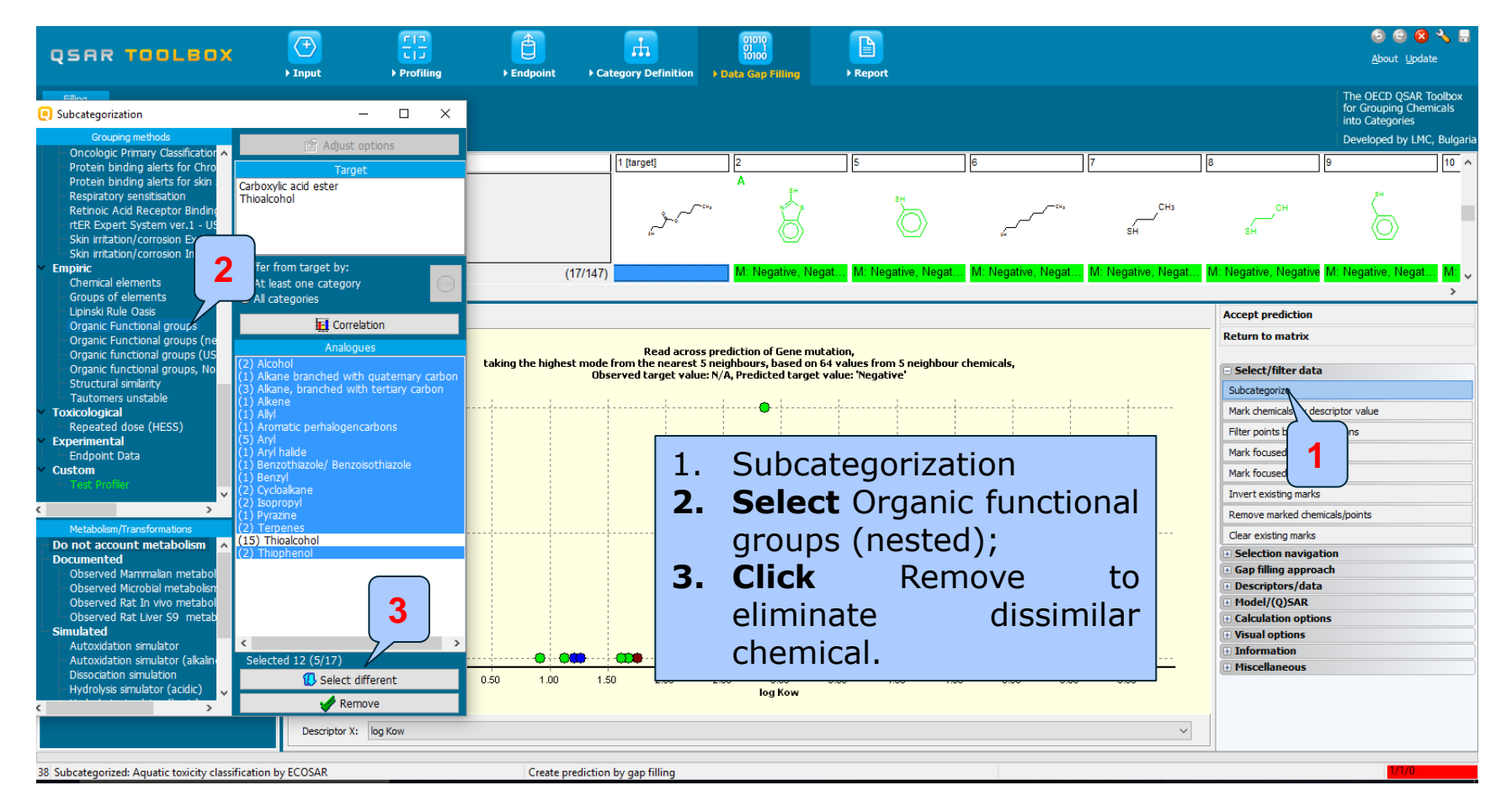

### Data Gap Filling(Ames) Results after Subcategorization by Organic functional groups (nested)

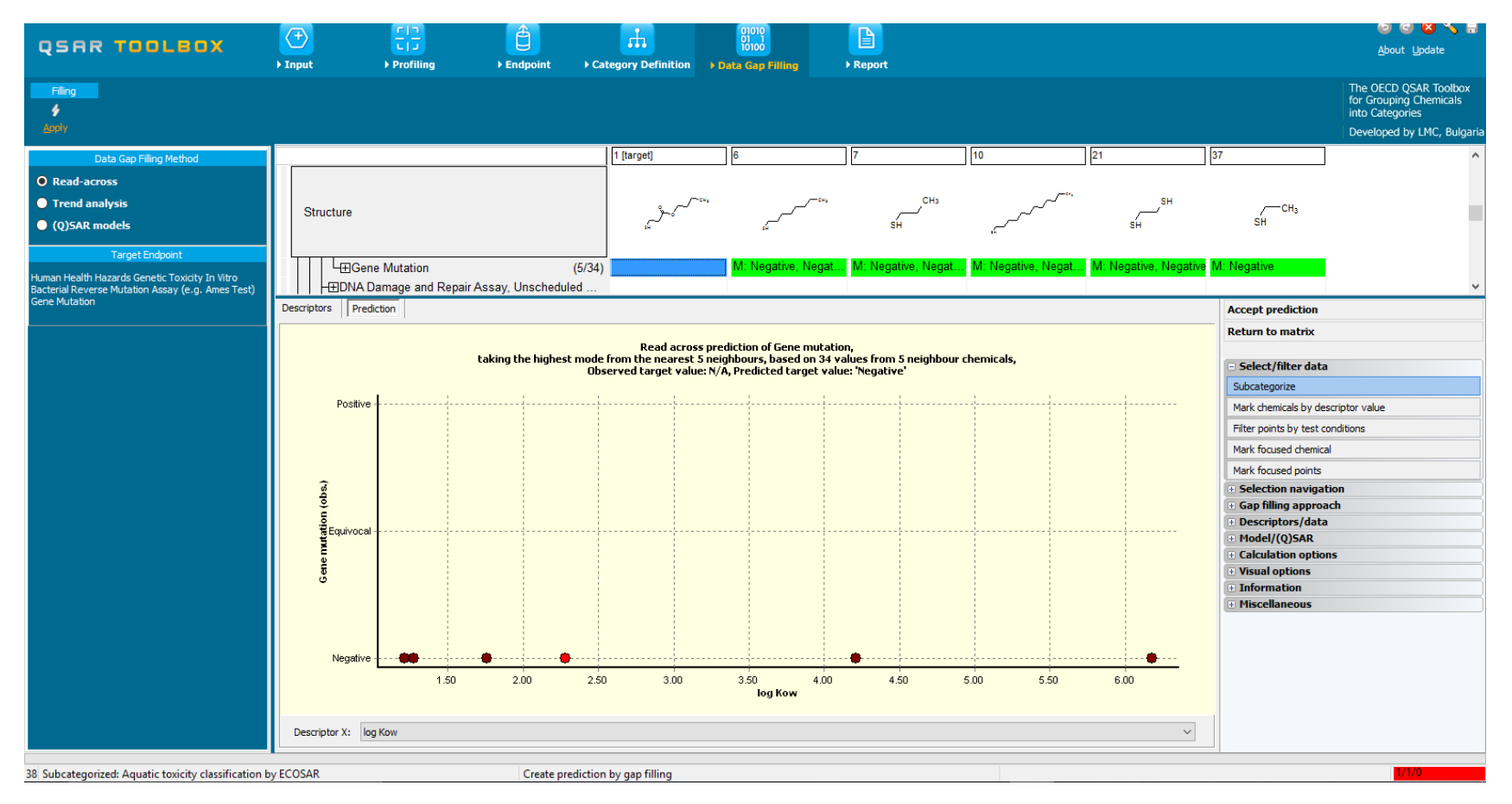
### **Data Gap Filling(Ames)** Interpretation of Read-across

- All results of the category members are consistent. They all are negative in the Ames test. The available results for point mutation therefore appear to confirm the adequacy of the category.
- The same exercise can be performed for skin sensitisation (see next screen shot).

### **Outlook**

- Background
- Objectives
- Specific Aims
- The exercise

### Workflow of the exercise

- Chemical Input
- Profiling
- Endpoints
- Category definition
- Data gap filling
  - Ames
  - Skin Sensitization

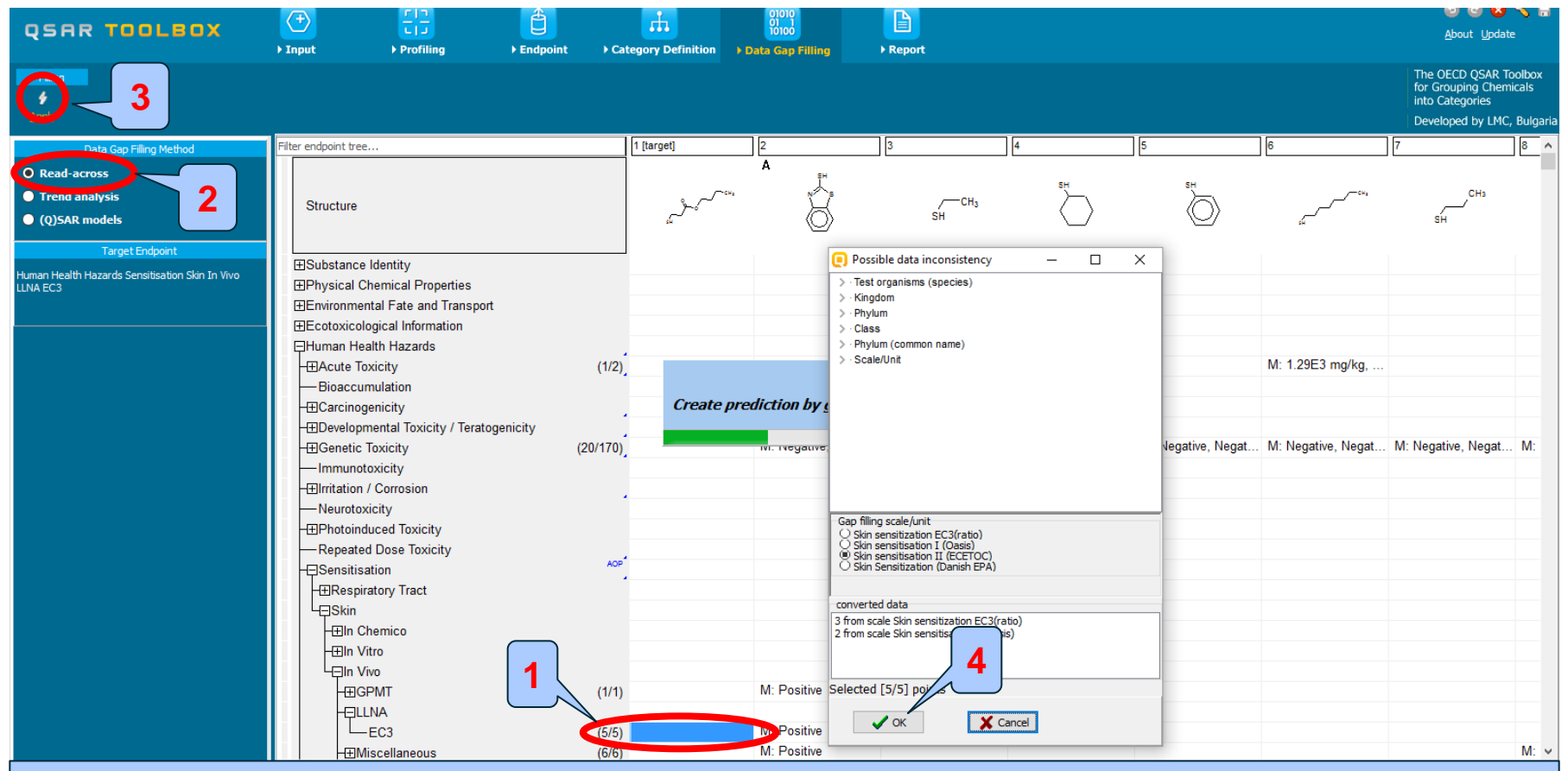

Highlight the data endpoint box corresponding to Skin sensitisation under the target chemical, note it will be empty;
 Select Read-across;
 Click Apply, an insert window alerting you for possible data inconsistencies appears (this issue is related to Scales, see more details on next screen shot);
 Click OK.

### Data Gap Filling(Skin sensitization) Apply Read-across Scales

- This window shows all available scales corresponding to skin experimental data.
- The checked scale is the default one. This means that all other are converted into the default one.
- To see scale details go to: **Options;** Click on **Edit scale definitions** button. Edit scale definitions...
- This conversion is performed in Toolbox in order of standardize skin sensitisation experimental data.

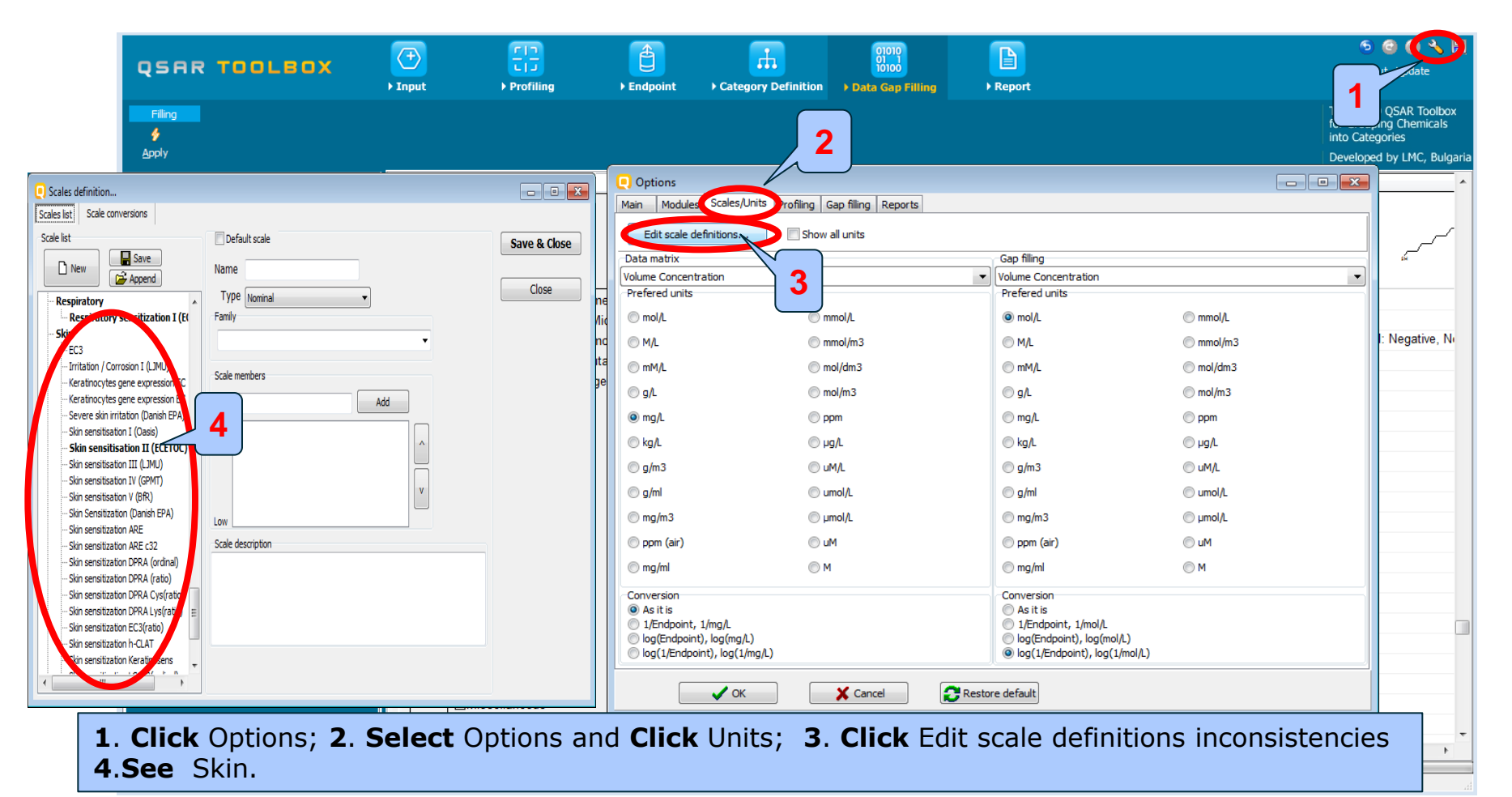

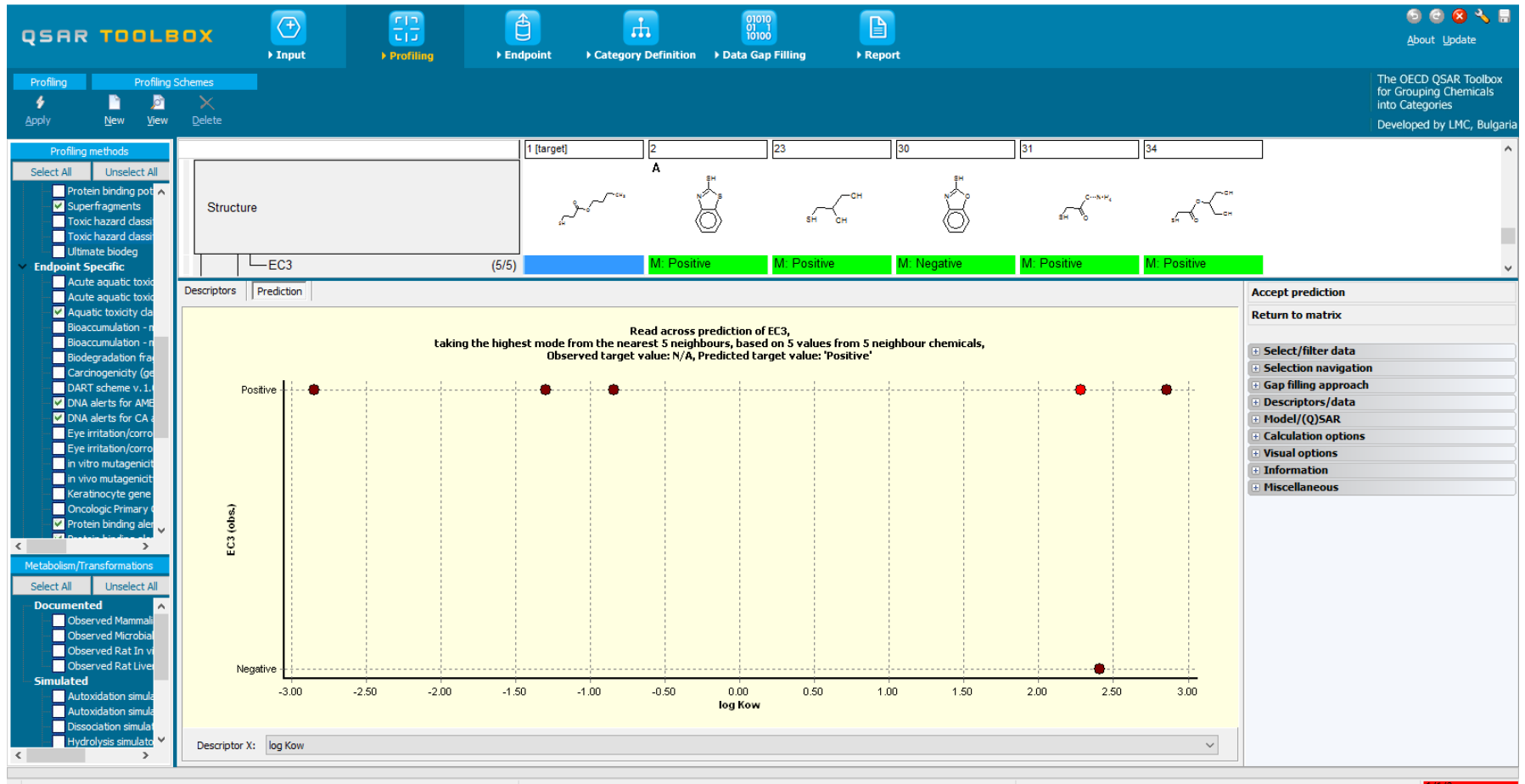

38 Subcategorized: Aquatic toxicity classification by ECOSAR

Create prediction by gan filling

0/1

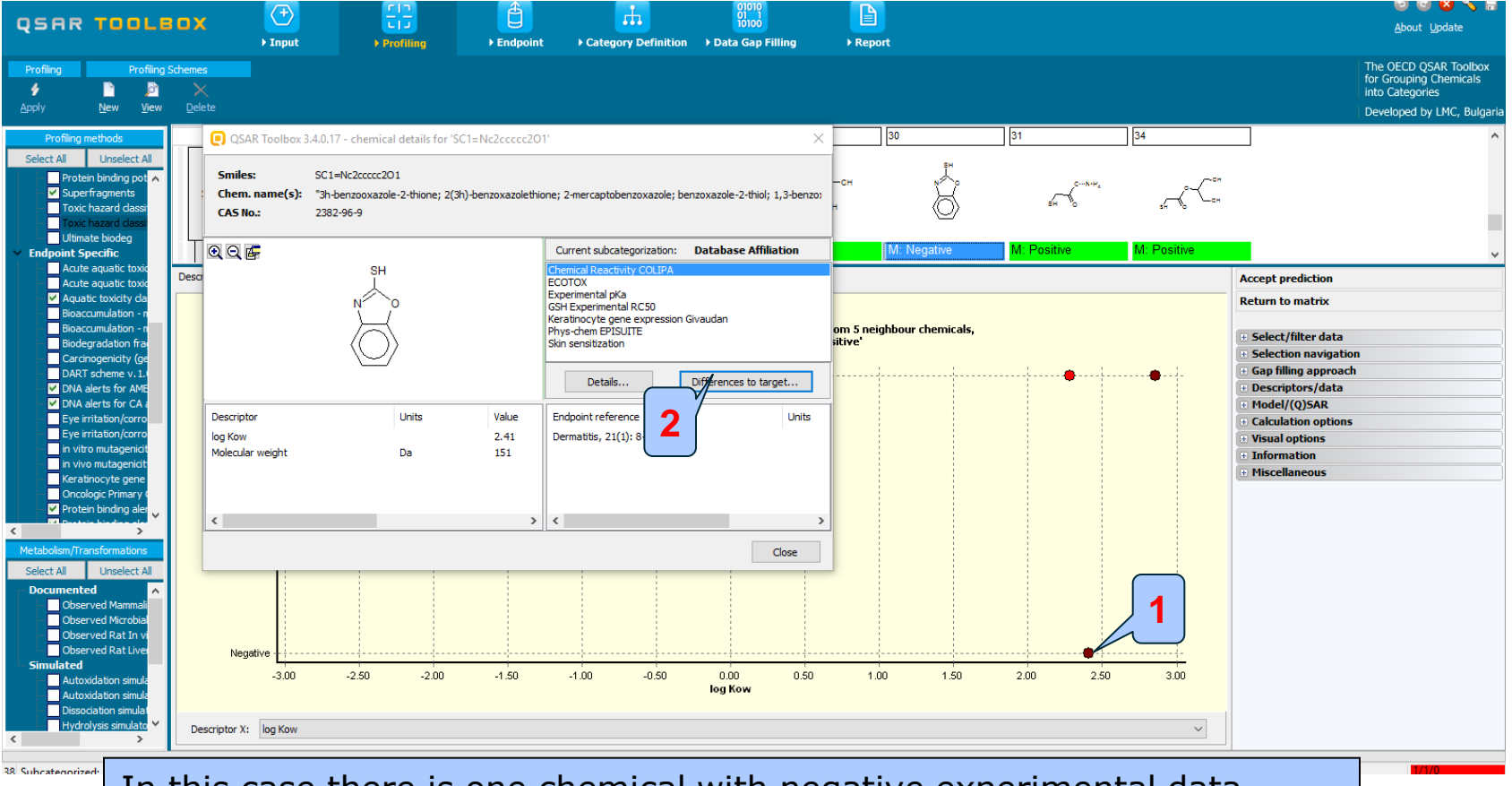

In this case there is one chemical with negative experimental data,

- 1. Double click on a dot to see detailed information
- 2. Click difference to target

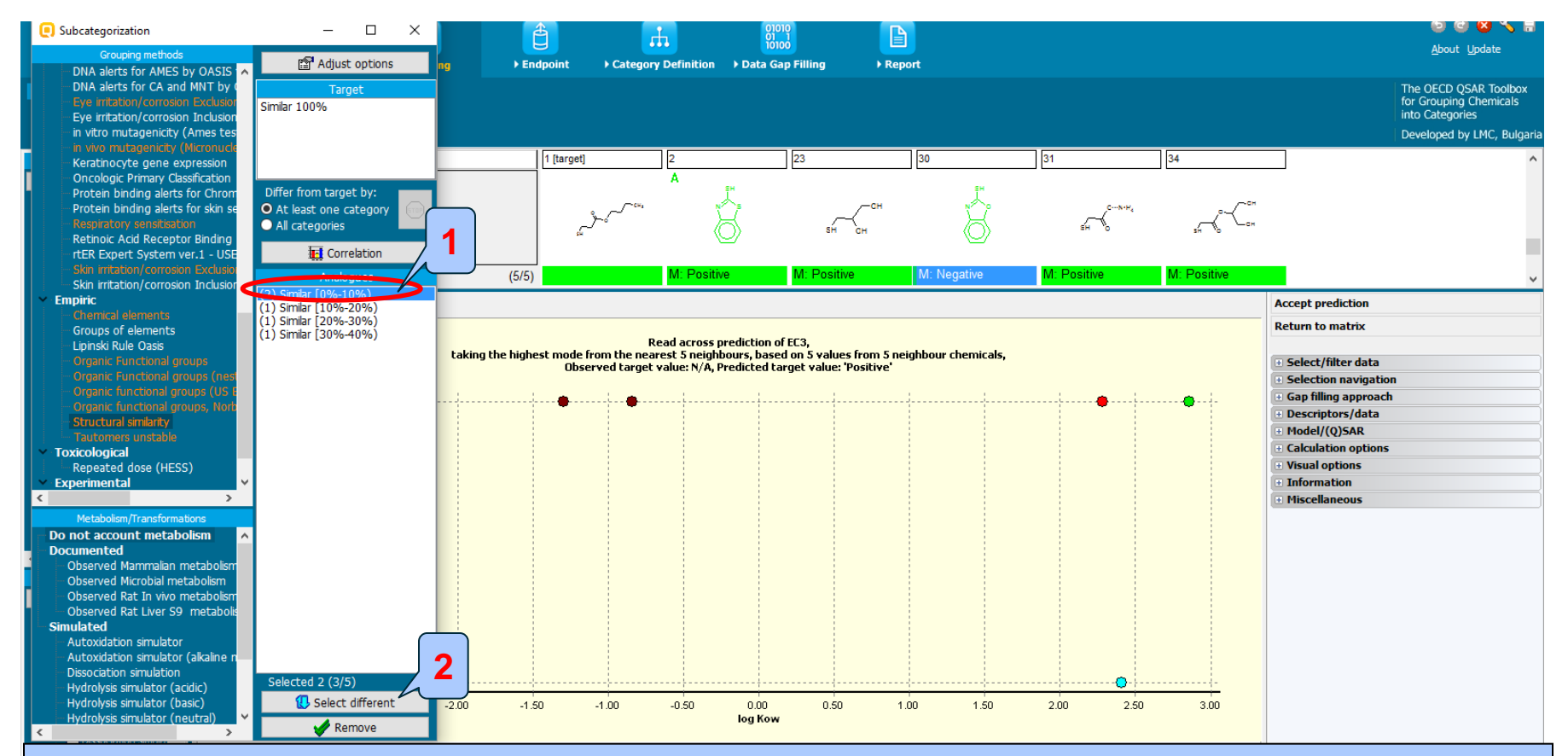

The red colour profilers are indication for analogues having categories different to the target. **1.** In this case, the subcategorization by **Structural similarity (default options)** is applied **2.** Analogues with similarity less than 20% are removed.

### Data Gap Filling(Skin sensitization) Accept the prediction

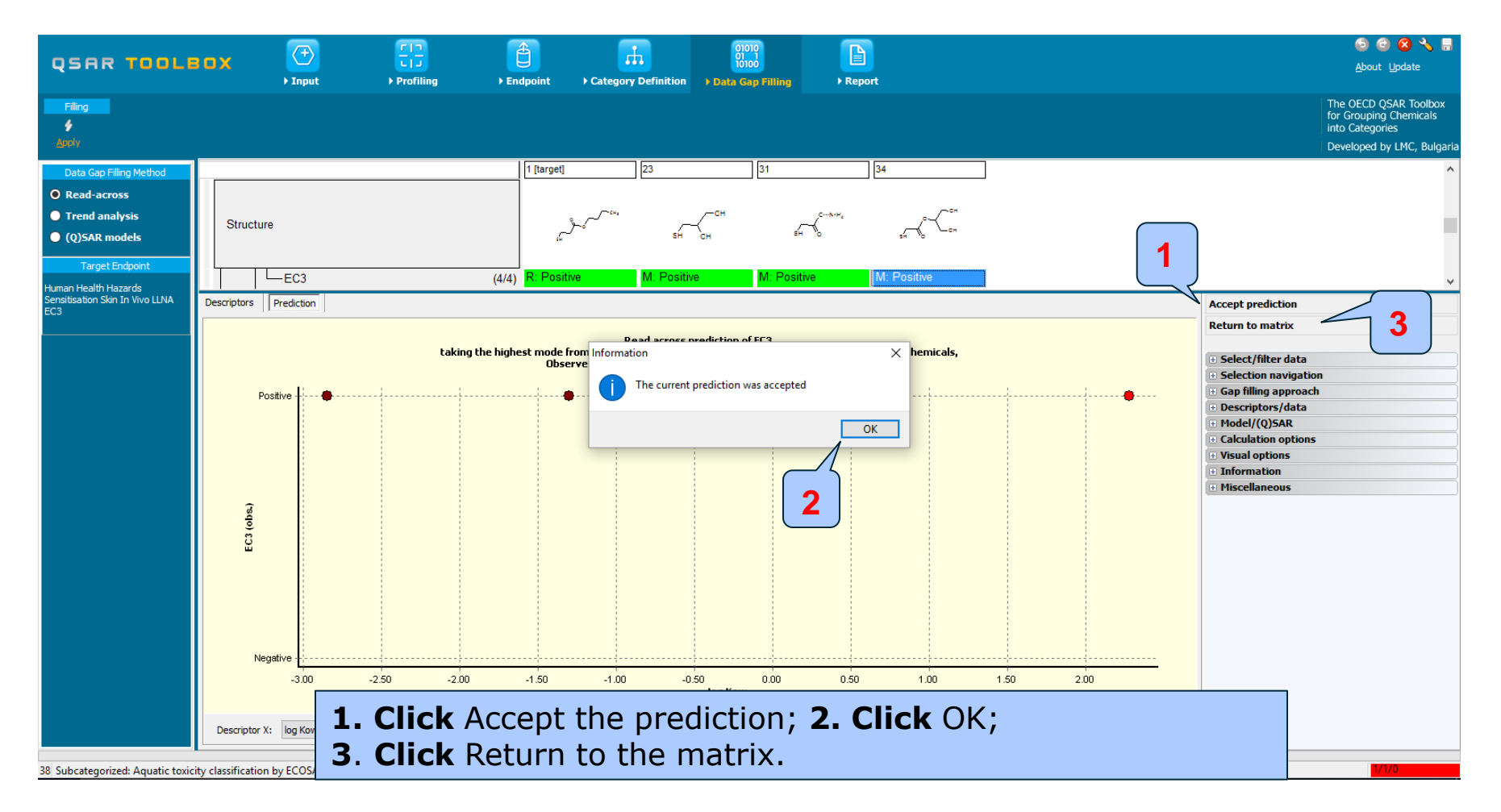

### Data Gap Filling Recap

- Based on the profiling results of a target chemical, you have built a category with two subcategories.
- You have gathered available experimental results for the members of the category.
- You have performed a preliminary evaluation of the category based on the available experimental data.

### **Outlook**

- Background
- Objectives
- Specific Aims
- The exercise

### Workflow of the exercise

- Chemical Input
- Profiling
- Endpoints
- Category definition
- Data gap filling
  - Ames
  - Skin Sensitization
  - Evaluation by QSAR model

### **Data Gap Filling** Preliminary evaluation using a QSAR model

- The robustness of the category could be further evaluated with the help of external QSARs from the Toolbox library of QSARs.
- To access the available models for a given endpoint, highlight a cell in the matrix for a given endpoint (e.g. Sensitisation>>skin) and click on "(Q)SAR models"
- The list of available QSAR models related to the given endpoint appear in the box "QSAR models" (see next screen shot).
- In this example, only one model "DB Danish EPA Skin sensitisation" is available.

### **Data Gap Filling** Preliminary evaluation using a QSAR model

| QSAR TOOLEOX                                                                          | → Input                                                           | Frofiling + Endpoint            | Category Definition | 01010<br>01 1<br>10100<br>▶ Data Gap Filling                                                                                                    | ►<br>PReport |    |                    |                    | ල ර<br><u>A</u> bout                                      | 🕽 🐼 🔧 💾<br>Update                                       |
|---------------------------------------------------------------------------------------|-------------------------------------------------------------------|---------------------------------|---------------------|----------------------------------------------------------------------------------------------------|--------------|----|--------------------|--------------------|-----------------------------------------------------------|---------------------------------------------------------|
| Filing<br>\$<br>Apply                                                                 |                                                                   |                                 |                     |                                                                                                    |              |    |                    |                    | The OECD C<br>for Grouping<br>into Categor<br>Developed t | QSAR Toolbox<br>9 Chemicals<br>ries<br>by LMC, Bulgaria |
| Data Gap Filling Method                                                               | Eilter endpoint tree                                              |                                 | 1 [target]          | 2                                                                                                    | 3            | 4  | 5                  | 6                  | 7                                                         | 8 ^                                                     |
| Read-across     Trend analysis     O (Q)SAR models     Target Endpoint                | Structure                                                         |                                 |                     | A Notes that the second second | ∕—сн₃<br>sн  | SH | SH O               | 50                 | CH₃<br>SH                                                 | sн                                                      |
| Human Health Hazards Sensitisation Skin In<br>Vivo Undefined Assay Skin Sensitisation | -⊞Carcinogenicity<br>-⊞Developmental Toxici<br>-⊞Genetic Toxicity | ty / Teratogenicity<br>(20/1    | 0)                  | M: Negative, Negat                                                                                                    |              |    | M: Negative, Negat | M: Negative, Negat | M: Negative, Negat                                        | . M: Negati                                             |
| Relevant (O)SAR models<br>Securit: A NEW (SAR >><br>Kin sensitisation (Danish EPA DB) | Corrosion<br>xicity<br>duced Toxicit                              | y                               |                     |                                                                                                    |              |    |                    |                    |                                                           |                                                         |
|                                                                                       | Sensitisation                                                     | жу                              | KOP <sup>4</sup>    |                                                                                                    |              |    |                    |                    |                                                           |                                                         |
|                                                                                       | –⊞In Chemico<br>–⊞In Vitro<br>–∏In Vivo                           |                                 |                     |                                                                                                    |              |    |                    |                    |                                                           |                                                         |
|                                                                                       | -⊞GPMT<br>-⊟LLNA<br>EC3                                           | (1                              | 1 sitive            | M: Positive<br>M: Positive                                                                                                    |              |    |                    |                    |                                                           |                                                         |
|                                                                                       | -⊞Miscellaneous<br>-⊟Undefined Ass                                | say (6                          | (6)                 | M: Positive                                                                                                    |              |    |                    |                    |                                                           | M: Positiv                                              |
| (Q)SAR models in nodes below                                                          | ToxCast<br>Toxicity to Reproduct<br>Toxicokinetics, Meta          | tion<br>bolism and Distribution |                     |                                                                                                    |              |    |                    |                    |                                                           |                                                         |

**1. Highlight** a cell in data matrix associated with Skin Sensitization endpoint; **2. Select** (Q)SAR models; **3**. Only Skin sensitisation (Danish EPA) is available (by default).

The OECD QSAR Toolbox for Grouping Chemicals into Categories

## Data Gap Filling

# Background information on the external QSAR model

- Before applying a QSAR model it is recommended to consult its documentation.
- Perform right click over the name of the model and select "Model about".
- A window with summary information on the available models for that endpoint will appear (see next screen shot).

### **Data Gap Filling** Background information on the external QSAR

model

| QSAR TOOLBOX                                                                          | (+)<br>▶ Input                                                                    | ► Profiling                | ► Endpoint                                                                              | Category Definition                                                             | 01 1<br>10100                                           | ► Report           |                |                 |          |                 | About                                                  | Update                                                  |
|---------------------------------------------------------------------------------------|-----------------------------------------------------------------------------------|----------------------------|-----------------------------------------------------------------------------------------|---------------------------------------------------------------------------------|---------------------------------------------------------|--------------------|----------------|-----------------|----------|-----------------|--------------------------------------------------------|---------------------------------------------------------|
| Filing<br>\$<br>Apply                                                                 |                                                                                   |                            |                                                                                         |                                                                                 |                                                         |                    |                |                 |          |                 | The OECD of<br>for Groupin<br>into Catego<br>Developed | QSAR Toolbox<br>g Chemicals<br>ries<br>by LMC, Bulgaria |
| Data Gap Filling Method                                                               | Filter endpoint tree                                                              |                            |                                                                                         | 1 [target]                                                                      | 2                                                       | 3                  | 4              | 5               | 6        |                 | 7                                                      | 8 ^                                                     |
| Read-across     Trend analysis     (O)CAB models                                      | Structure                                                                         | (                          | About                                                                                   |                                                                                 | •                                                       | Donator(s)         |                | - (             | - ×      | eu              | CH3                                                    | <i></i>                                                 |
| Target Endpoint                                                                       |                                                                                   | Es                         | timated DB (Q)SAR                                                                       |                                                                                 |                                                         | 20112101(2)        | Danish         | EPA             |          | sin .           | зн                                                     | ан                                                      |
| Human Health Hazards Sensitisation Skin In<br>Vivo Undefined Assay Skin Sensitisation | -⊞Carcinogenicity<br>-⊞Developmental To:<br>-⊞Genetic Toxicity<br>—Immunotoxicity | xicity / Terati            | Short description<br>he results from this n<br>Database. To sup<br>chemicals, the Danis | n<br>nodel are based on the<br>port the regulatory as<br>sh Environmental Prote | Danish (Q)SAR A<br>sessment of<br>action Agency         | Author(s)          | Danish         | EPA             |          | legative, Negat | M: Negative, Negat.                                    | . M: Negati                                             |
| Relevant (Q)SAR models                                                                | -⊞Irritation / Corrosic<br>- Neurotoxicity<br>-⊞P1 Tox                            | on (E<br>ch<br>sicity –    | PA) constructed a (0<br>made by some 70<br>nemicals for a wide ra<br>Disclaimer         | 2)SAR database compr<br>models for about 166,<br>nge of different endpo         | ising predictions<br>000 organic<br>bints. In 2004, a ♥ | Website            | http://qsar.fo | od.dtu.dk       |          |                 |                                                        |                                                         |
| 2 Rank Model Abo<br>Model Abo<br>Display Do                                           | els se To<br>te atory Trai<br>tions hemico<br>imain itro                          | ct                         |                                                                                         |                                                                                 |                                                         | Details<br>Adopted | Τα             | olbox 2.0. Octo | ber 2010 |                 |                                                        |                                                         |
| Display tau<br>Apply taut<br>Show mod                                                 | utomeric filter ivo<br>comers filter PMT<br>lel pertinence _NA                    |                            |                                                                                         |                                                                                 | [                                                       | Close              | <b>`?</b>      |                 |          |                 |                                                        |                                                         |
| <ul> <li>Display QN</li> <li>Display Tra</li> <li>Display Tra</li> </ul>              | VIRF EC3<br>sining Set ndefined A                                                 | ous<br>Assay               | (6/6)<br>(6/6)                                                                          | R: Positive                                                                     | M: Positive<br>M: Positive                              |                    |                |                 |          |                 |                                                        | M: Positiv                                              |
| (Q)SAR models in noc Predict                                                          | Skin Sen                                                                          | nsitisation                | (2/2)                                                                                   | Q: Positive                                                                     | M: Positive                                             |                    |                |                 |          |                 |                                                        |                                                         |
| Delete Mor                                                                            | del to Reprod<br>dictions netics, Me                                              | luction<br>etabolism and D | Distribution                                                                            |                                                                                 |                                                         |                    |                |                 |          |                 |                                                        |                                                         |
| ✓ Only endpoint relevant<br>✓ Only chemical relevant<br>✓ Show estimated DB           | terrofile €                                                                       |                            |                                                                                         |                                                                                 |                                                         |                    |                |                 |          |                 |                                                        | <b>,</b> *                                              |

#### **1. Perform right click** over the model; **2. Select** Model About; **3. Click** Close.

2.16 DM

### Data Gap Filling Applying of the model to the members of the category

- The model can be used to evaluate the category by applying it to all the chemicals in the category and analysing the results.
- To apply the model simultaneously to all the chemicals:
  - in the category, select the model, right-click upon it and select "Predict Endpoint" and "All chemicals".

- in the domain of the model, select the model, rightclick upon it and select "Predict Endpoint" and "All chemicals in domain" (see next screen shot).

### Data Gap Filling Applying of the model to the members of the category

| QSAR TOOLBOX                                                                          | ) Input                                                                  | F Profiling                                                                          | ► Endpoint     | Category Definition   | 01010<br>01 1<br>10100<br>▶ Data Gap Filling | ► Report              |          |                    |                    | ි ලි<br><u>A</u> bout                                     | 0 🐼 🔧 📳<br>Update                                  |
|---------------------------------------------------------------------------------------|--------------------------------------------------------------------------|--------------------------------------------------------------------------------------|----------------|-----------------------|----------------------------------------------|-----------------------|----------|--------------------|--------------------|-----------------------------------------------------------|----------------------------------------------------|
| Filing<br>\$<br>Apply                                                                 |                                                                          |                                                                                      |                |                       |                                              |                       |          |                    |                    | The OECD Q<br>for Grouping<br>into Categor<br>Developed b | SAR Toolbox<br>Chemicals<br>ies<br>y LMC, Bulgaria |
| Data Gap Filling Method                                                               | Filter endpoint tree                                                     |                                                                                      |                | 1 [target]            | 2                                            | 3                     | 4        | 5                  | 6                  | 7                                                         | 8^                                                 |
| Read-across     Trend analysis     (Q)SAR models                                      | Structure                                                                |                                                                                      |                | ,                     | A<br>N<br>N<br>N<br>N<br>N<br>N              | сн <sub>а</sub><br>SH | SH       | SH<br>SH           |                    | CH3<br>SH                                                 | sн                                                 |
| Human Health Hazards Sensitisation Skin In<br>Vivo Undefined Assay Skin Sensitisation | -⊞Carcinogenicit<br>-⊞Developmenta<br>-⊞Genetic Toxic<br>— Immunotoxicit | ity<br>al Toxicity / Teratogenicity<br>ity<br>ty                                     | (20/170)       |                       | M: Negative, Negat                           |                       |          | M: Negative, Negat | M: Negative, Negat | M: Negative, Negat                                        | M: Negati                                          |
| Relevant (O)SAR m A.<br><< CREATE A NEW QSAR<br>Skin sensitisation (Danish PA         | HEIRritation / Con     Neurotoxicity     HEPhotoinduced                  | rosion<br>I Toxicity<br>se Toxicity                                                  |                |                       |                                              |                       |          |                    |                    |                                                           |                                                    |
| Sort by                                                                               | Date tion                                                                | ,                                                                                    | AOP            |                       |                                              |                       |          |                    |                    |                                                           |                                                    |
| 🔎 Model /                                                                             | About itory                                                              | / Tract                                                                              |                |                       |                                              |                       |          |                    |                    |                                                           |                                                    |
| Display                                                                               | Domain emic                                                              | со                                                                                   |                |                       |                                              |                       |          |                    |                    |                                                           |                                                    |
| Display                                                                               | tautomeric filter                                                        |                                                                                      |                |                       |                                              |                       |          |                    |                    |                                                           |                                                    |
| Apply t                                                                               | automers filter PMT                                                      |                                                                                      | (1/1)          |                       | M: Positive                                  |                       |          |                    |                    |                                                           |                                                    |
| Display                                                                               | QMRF EC3                                                                 |                                                                                      | (6/6)          | R: Positive           | M: Positive                                  |                       |          |                    |                    |                                                           |                                                    |
| 💿 👌 Display                                                                           | Training Set scell                                                       | laneous                                                                              | (6)            |                       | M: Positive                                  |                       |          |                    |                    |                                                           | M: Positiv                                         |
| 2 S Display                                                                           | Test Set defin                                                           | ned Assay<br>Predict Current Chemical                                                | 3              |                       | act the                                      | model                 | and righ | t click.           | 2                  |                                                           |                                                    |
| (Q)SAR models in node<br>Delete I<br>Delete I                                         | Aodel<br>Predictions                                                     | Predict Current Criemicals<br>Predict Chemicals in Doma<br>s, Metabolism and Distrib | (5/6)<br>ution | Sel                   | lect Pre                                     | edict;                | micals i | n Doma             | z.                 |                                                           |                                                    |
| Conly chemical relevant<br>Show estimated DB                                          | t⊞Profile<br><                                                           |                                                                                      |                | <b>J</b> . <b>Sel</b> |                                              |                       |          |                    |                    |                                                           | >                                                  |
| 38 Subcategorized: Aquatic toxicity classif                                           | cation by ECOSAR                                                         |                                                                                      |                |                       |                                              |                       |          |                    |                    | 1/0                                                       | )/0                                                |

### **Data Gap Filling** Results from the model

- For all chemicals in the category which are also in the applicability domain of the model, estimations are generated and inserted into the data matrix, preceded by the letter "Q".
- Estimations are generated for 20 chemicals out of 36 in the category (see next screen shot).

### **Data Gap Filling** Results from the model

| QSAR TOOLBOX                                                                          | Tinut Profiling           | Endpoint Category D         | Definition                            | g > Report |              | e<br>Abo                                        | 🕝 名 🔧 层<br>ut Update                                            |
|---------------------------------------------------------------------------------------|---------------------------|-----------------------------|---------------------------------------|------------|--------------|-------------------------------------------------|-----------------------------------------------------------------|
| Filing<br>\$<br>                                                                      |                           | i                           |                                       |            |              | The OECL<br>for Group<br>into Categ<br>Develope | D QSAR Toolbox<br>ing Chemicals<br>gories<br>d by LMC, Bulgaria |
| Data Gap Filling Method                                                               | Filter endpoint tree      | 1                           | [target] 2                            | 3          | 4            | 5                                               | 6 ^                                                             |
| Read-across                                                                           |                           |                             | A                                     | Ĩ.         | SH           | SH                                              |                                                                 |
| Trend analysis                                                                        | Structure                 |                             | °~~~~~~~~~~~~~~~~~~~~~~~~~~~~~~~~~~~~ | )          | CH3          |                                                 | ~                                                               |
| ⊙ (Q)SAR models                                                                       |                           |                             | £                                     |            | ын 🔶         | $\forall$                                       |                                                                 |
| Target Endpoint                                                                       |                           |                             |                                       |            |              |                                                 |                                                                 |
| Human Health Hazards Sensitisation Skin In Vivo Undefined<br>Assay Skin Sensitisation |                           |                             |                                       |            |              |                                                 |                                                                 |
|                                                                                       | -⊞Irritation / Corrosion  |                             |                                       |            |              |                                                 |                                                                 |
|                                                                                       | Neurotoxicity             |                             |                                       |            |              |                                                 |                                                                 |
| Run ECOSAR                                                                            | - → Photoinduced Toxicity | Information                 |                                       | ×          |              |                                                 |                                                                 |
| << CREATE A NEW QSAR >>                                                               |                           | Predic                      | cted 20 out of 36 chemicals           |            |              |                                                 |                                                                 |
| Skin sensitisation (Danish EPA DB)                                                    | -⊞Respiratory Tract       |                             |                                       |            |              |                                                 |                                                                 |
|                                                                                       | Skin                      |                             |                                       | ОК         |              |                                                 |                                                                 |
|                                                                                       | -⊞In Chemico              |                             |                                       |            |              |                                                 |                                                                 |
|                                                                                       |                           |                             |                                       |            |              |                                                 |                                                                 |
|                                                                                       | - EGPMT                   | (1/1)                       | M: Po                                 | sitive     |              |                                                 |                                                                 |
|                                                                                       |                           |                             |                                       |            |              |                                                 |                                                                 |
|                                                                                       | EC3                       | (5/6) R                     | R: Positive M: Po<br>Q: Positive      | sitive     |              |                                                 |                                                                 |
|                                                                                       | - Miscellaneous           | (6/6)                       | M: Po                                 | sitive     |              |                                                 |                                                                 |
| (O)SAR models in nodes below                                                          | Undefined Assay           |                             | ): Positive M- Po                     | citivo     | O: Equivocal | O: Negative                                     | O: Positiv                                                      |
|                                                                                       | Skin Sensitisation        | (1/1)                       | Q: Pos                                | sitive     | Q. Lyuwodai  | w. Negative                                     | W. FUSILIV                                                      |
|                                                                                       | Undefined Endpoint        |                             |                                       |            |              |                                                 |                                                                 |
| 🗹 Only endpoint relevant                                                              | - IoxCast                 | 4                           |                                       |            |              |                                                 |                                                                 |
| ☑ Only chemical relevant<br>☑ Show estimated DB                                       |                           | 4                           |                                       |            |              |                                                 |                                                                 |
|                                                                                       | Predefine                 | d: Toxicity to Reproduction |                                       |            |              |                                                 |                                                                 |
| 36 Subcategorized: Aquatic toxicity classification by EC                              | COSAR1 Create pr          | edictions by QSAR           |                                       | 0/1        |              |                                                 | 1/1/0                                                           |

### **Data Gap Filling** Interpretation of the Results

- Those chemicals which are in its applicability domain, are predicted to be skin sensitisers, with the exception of cyclohexanethiol (Equivocal).
- Overall the model tends to confirm the evaluation of the category based on the available experimental data, namely that the chemicals in this category are probably skin sensitisers, except for some chemicals which are not bioavailable.
- Based on this evaluation, it could be envisioned to limit the testing plan for this endpoint to identify those chemicals which are not skin sensitisers due to low bioavailability (e.g. Log Kow > 6).

### **Outlook**

- Background
- Objectives
- Specific Aims
- The exercise

### Workflow of the exercise

- Chemical Input
- Profiling
- Endpoints
- Category definition
- Data gap filling
- Report
- Save the prediction result

### **Report** Overview

- Report module could generate report on any of predictions performed with the Toolbox.
- Report module contains predefined report templates as well as a template editor with which users can define their own user defined templates.
- The report can then be printed or saved in different formats.

### **Report** Generate Report

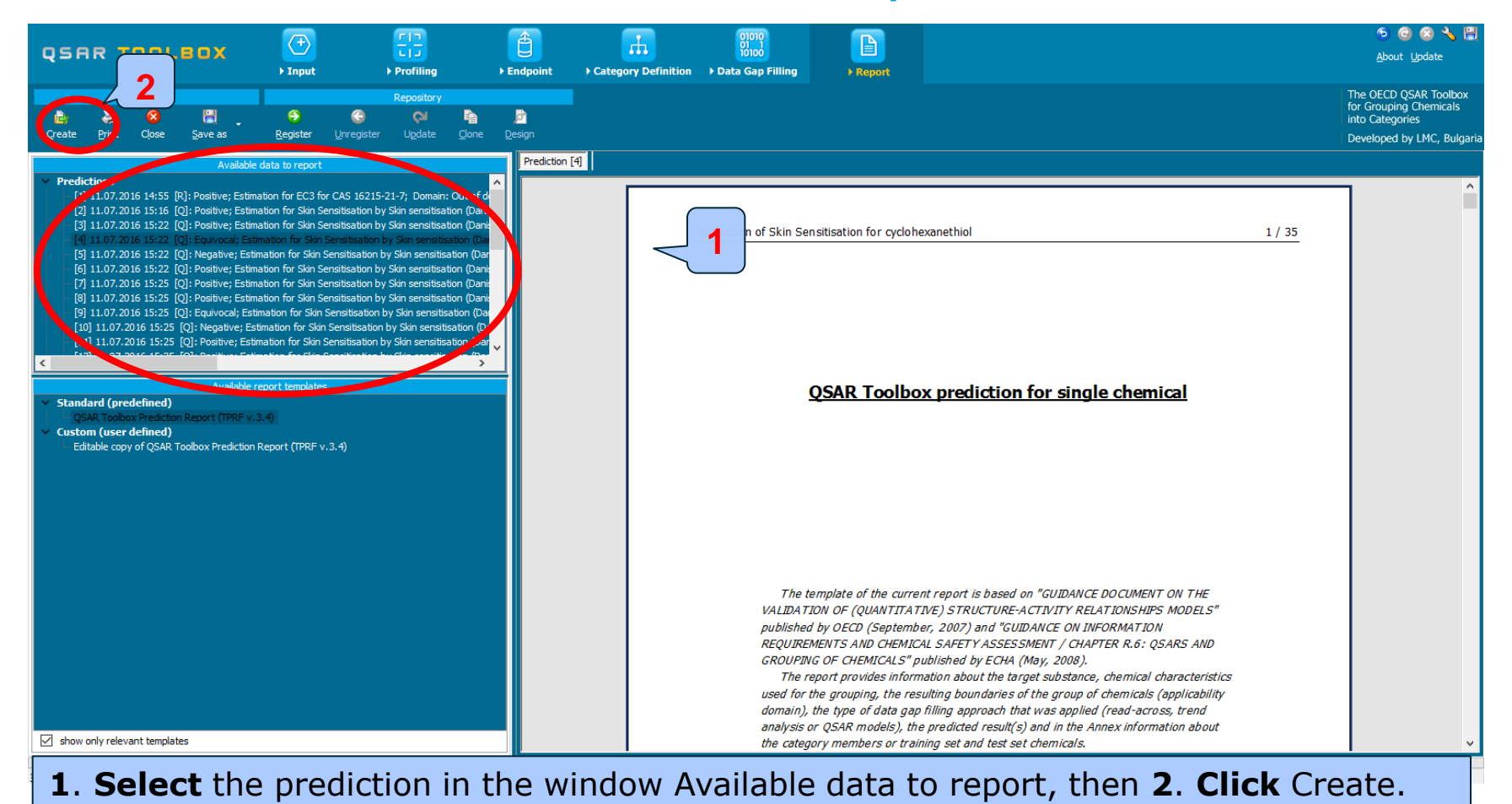

### **Outlook**

- Background
- Objectives
- Specific Aims
- The exercise
- Workflow of the exercise
- Saving the prediction result

### **Saving the prediction result**

- This functionality allow storing/restoring the current state of Toolbox documents including loaded chemicals, experimental data, profiles, predictions etc, on the same computer. The functionality is implemented based on saving the sequence of actions that led to the current state of the Toolbox document and later executing these actions in the same sequence in order to get the same result(s).
- Saving/Loading the file with TB prediction is shown on next screenshots

### Saving the prediction result

|                                                                                                    | Image: Construction block     Image: Construction block       Image: Construction block     Image: Construction block                                                                                                    | ⊙ ⓒ ⊗  및<br>About Update                                  |
|----------------------------------------------------------------------------------------------------|----------------------------------------------------------------------------------------------------|-----------------------------------------------------------|
| Reports         Repository                                                                                                    | Jesign                                                                                                    | The OECD (<br>for Grouping<br>into Categoi<br>Developed t |
| Available data to report     Predictions     [1] 11.07.2016 14:55 [R]: Positive; Estimation for EC3 for CAS 16215-21-7; Domain: O.     [2] 11.07.2016 15:26 [Q]: Positive; Estimation for Skin Sensitisation by Skin sensitisation     [3] 11.07.2016 15:22 [Q]: Positive; Estimation for Skin Sensitisation by Skin sensitisation     [4] 11.07.2016 15:22 [Q]: Positive; Estimation for Skin Sensitisation by Skin sensitisation     [5] 11.07.2016 15:22 [Q]: Positive; Estimation for Skin Sensitisation by Skin sensitisation     [6] 11.07.2016 15:22 [Q]: Positive; Estimation for Skin Sensitisation by Skin sensitisation     [7] 11.07.2016 15:22 [Q]: Positive; Estimation for Skin Sensitisation by Skin sensitisation     [9] 11.07.2016 15:25 [Q]: Positive; Estimation for Skin Sensitisation by Skin sensitisation     [9] 11.07.2016 15:25 [Q]: Positive; Estimation for Skin Sensitisation by Skin sensitisation     [9] 11.07.2016 15:25 [Q]: Positive; Estimation for Skin Sensitisation by Skin sensitisation     [1] 11.07.2016 15:25 [Q]: Positive; Estimation for Skin Sensitisation by Skin sensitisation     [9] 11.07.2016 15:25 [Q]: Positive; Estimation for Skin Sensitisation by Skin sensitisation     [1] 11.07.2016 15:25 [Q]: Positive; Estimation for Skin Sensitisation by Skin sensitisation     [9] 11.07.2016 15:25 [Q]: Positive; Estimation for Skin Sensitisation by Skin sensitisation     [1] 11.07.2016 15:25 [Q]: Positive; Estimation for Skin Sensitisation by Skin sensitisation     [9] 11.07.2016 15:25 [Q]: Positive; Estimation for Skin Sensitisation by Skin sensitisation     [1] 11.07.2016 15:25 [Q]: Positive; Estimation for Skin Sensitisation by Skin sensitisation     [1] 11.07.2016 15:25 [Q]: Positive; Estimation for Skin Sensitisation by Skin sensitisation     [1] 11.07.2016 15:25 [Q]: Positive; Estimation for Skin Sensitisation by Skin sensitisation     [1] 11.07.2016 15:25 [Q]: Positive; Estimation for Skin Sensitisation by Skin sensitisation     [1] 11.07.2016 15:25 [Q]: Positive; Estimation     [1] 11.07.2016 15:25 [Q]: Posit | Prediction [4]  Prediction of Skin Sensitisation for cyclohexanethiol  1 / 35  Prediction of Skin Sensitisation for cyclohexanethiol  1 / 35  Prediction of Skin Sensitisation for cyclohexanethiol  1 / 35  Prediction of Skin Sensitisation for cyclohexanethiol                                                                                                    |                                                           |
| Available report templates     Standard (predefined)     QSAR Toolbox Prediction Report (TPRF v.3.4)     Custom (user defined)     Editable copy of QSAR Toolbox Prediction Report (TPRF v.3.4)                                                                                                    | Save As         ( TB 3.4 ) New folder         ( TB 3.4 ) New folder         ( Torial 9.tbw         ( Tutorial 9.tbw         ( Tutorial 9.tbw         ( Tutorial 11.tbw         ( Tutorial 11.tbw         ( Tutorial 11.tbw         ( Tutorial 24.tbw         ( Tutorial 24.tbw |                                                           |
| Subcategorized: Aquatic toxicity classification by ECOSAR                                                                                                    | button: 2 Dofine name of the file: 2 Click St                                                                                                    | 1/0/0                                                     |

#### button

### **Open saved file**

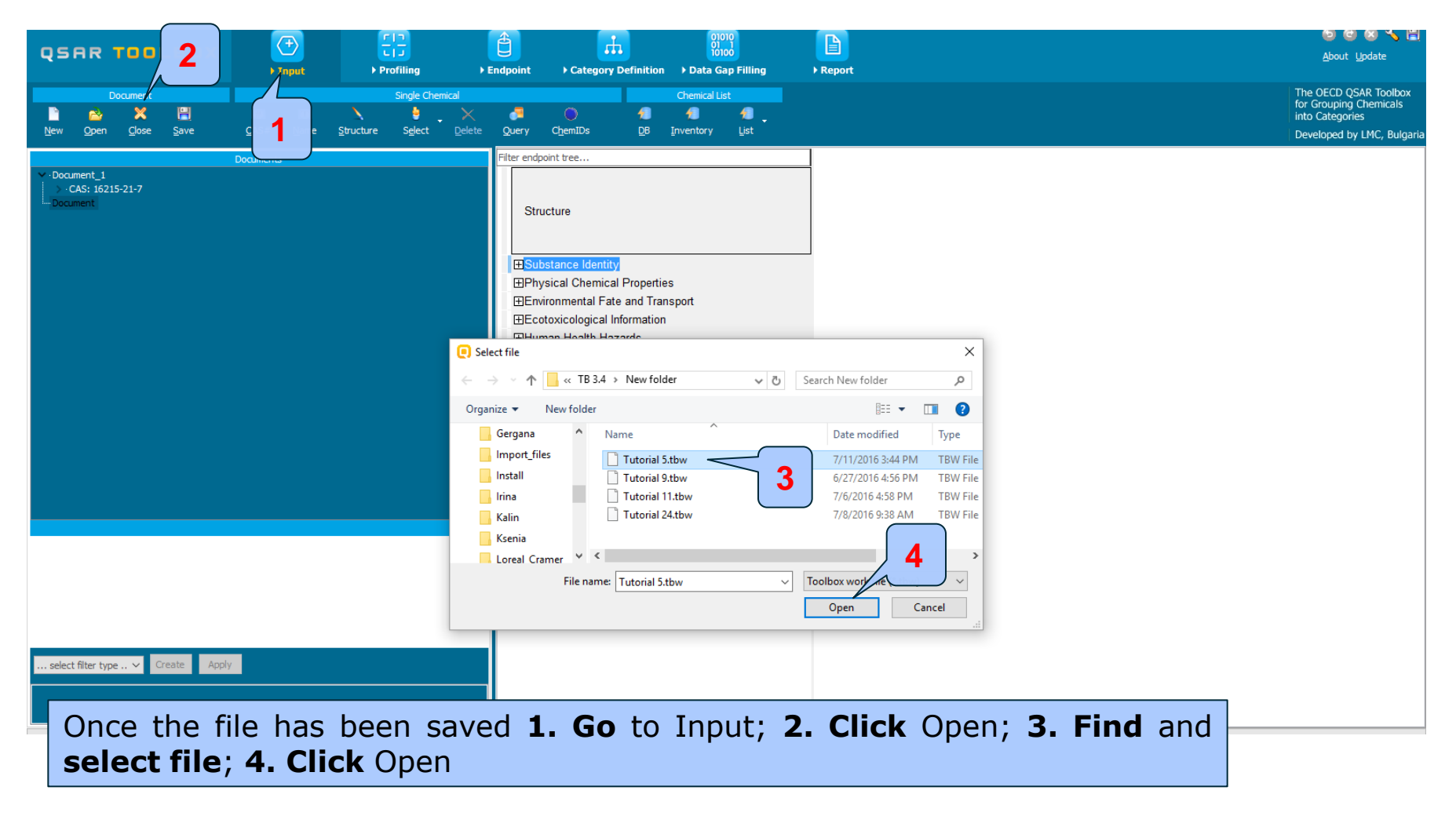